# QERMID© Quality Electronic Registration of Medical Implant Devices

# Hartdefibrillatoren

Gebruikershandleiding Conventie 01-01-2019

# Inhoudstafel

| Ι.    | Hoe verbinding maken met de toepassing?                         | 3   |
|-------|-----------------------------------------------------------------|-----|
| 1.    | Voorwaarden                                                     | 3   |
| 2.    | Verbinding met de toepassing                                    | 4   |
| 3.    | Contact                                                         | 4   |
| II.   | Algemene voorstelling                                           | 5   |
| III.  | Onthaalscherm                                                   | 7   |
| 1.    | Informatie over de enveloppe van uw centrum                     | 9   |
| 2.    | Een patiënt opzoeken                                            | 9   |
| 3.    | Lijsten met registraties                                        | 13  |
| IV.   | De patiëntenfiche                                               | 16  |
| 1.    | Een fiche creëren                                               | 16  |
| 2.    | De patiëntenfiche                                               | 20  |
| ν.    | Een hartdefibrillator registreren                               | .21 |
| 1.    | Algemene informatie – type implantatie                          | 21  |
| 2.    | Type implantatie                                                | 23  |
| A     | . Primo-implantatie                                             | 23  |
| B     | . Re-implantatie                                                | 50  |
| C     | . Toevoeging of vervanging elektrode(s)                         | 54  |
| VI.   | Overzicht van een registratie                                   | 58  |
| VII.  | Een registratie consulteren                                     | 60  |
| VIII. | Een registratie vervolledigen                                   | 62  |
| IX.   | Een registratie verwijderen                                     | 64  |
| Х.    | Correctie van registraties na validatie                         | 66  |
| XI.   | Navigatie doorheen de applicatie                                | 69  |
| 1.    | Knoppen "Vorige stap", "Later vervolledigen" en "Volgende stap" | 69  |
| 2.    | Links op het overzicht                                          | 69  |

# I. <u>Hoe verbinding maken met de toepassing?</u>

### 1. Voorwaarden

Om verbinding te kunnen maken met de toepassing QERMID©Hartdefibrillatoren, moet u over de volgende elementen beschikken:

- Een elektronische identiteitskaart en uw pin-code
- Een identiteitskaartlezer

Informatie over de installatie van uw e-ID kaart en kaartlezer voor Firefox en Internet Explorer kan u vinden op de volgende link: https://eid.belgium.be/nl/hoe-installeer-ik-de-eid-software

Bovendien moet u toegang hebben tot de toepassing. De regels zijn de volgende:

Gebruiker = specialist

- U beschikt over een RIZIV-nummer en u heeft zich gespecialiseerd in de cardiologieelektrofysiologie.
- De lokale beheerder van uw organisatie (ziekenhuis) moet voor u een gebruikersaccount aanmaken op het portaal eHealth en u toegang geven tot de toepassing QERMID©Hartdefibrillatoren.

Gebruiker = administratief medewerker

- U beschikt over een INSZ-nummer,
- De lokale beheerder van uw organisatie (ziekenhuis) moet voor u een gebruikersaccount aanmaken op het portaal eHealth, aanduiden voor welke specialist(en) u zal werken en u toegang geven tot de toepassing QERMID©Hartdefibrillatoren.

Informatie i.v.m. de toegangsbeheerder en toegang tot de applicatie, kunt u vinden door op de portaalsite van eHealth op het sleutelwoord "toegangsbeheerder" te zoeken.

# 2. Verbinding met de toepassing

### Verbindingsadres: https://www.ehealth.fgov.be/

Nadat u op het portaal de On-line dienst « QERMID©Hartdefibrillatoren » heeft gekozen en u zich heeft geïdentificeerd met uw elektronische identiteitskaart, moet u de instelling kiezen waarvoor u gaat werken :

| inmeiden voor eCare Q        | ermid Cardio                      |                   |
|------------------------------|-----------------------------------|-------------------|
| 1 Kies uw taal<br>Nederlands | 2 Identificatie<br>eID            | 3 Kies uw profiel |
| p 3. Kies uw profiel         |                                   | Hulp no           |
| U bent geïdentificeerd als:  | Katrien Dickx ( <u>Afmelden</u> ) |                   |
| Ik wil me aanmelden als:     | Burger                            | •                 |
| Binnen de organisatie:       | Geen organisatie                  |                   |
|                              | Ziekenhuis                        | elden             |
| $\longrightarrow$            | HOSPITAL WILMAR 1                 |                   |
|                              | HOSPITAL WILMAR 2                 |                   |

Als u op OK klikt, krijgt u toegang tot de toepassing.

# 3. <u>Contact</u>

Voor informatie over de verbinding of de toepassing Qermid©Hartdefibrillatoren, neem dan contact op met de Contact Center eHealth, beschikbaar van maandag tot vrijdag van 7uur tot 20uur.

Het Contact Center is bereikbaar via telefoon op 02/788.51.55 of via het contact formulier op het eHealth-portaal.

# II. Algemene voorstelling

Hierna volgen de verschillende gegevens die u kunt terugvinden op elke pagina van de toepassing:

|                                                              |                     | Gebruiker: Katrien Dick | <b>x</b> , HopitalMock Sm | als i <u>Teruq naar eHe</u> |
|--------------------------------------------------------------|---------------------|-------------------------|---------------------------|-----------------------------|
| tiënt opzoeken                                               |                     | T                       | Î                         | Ť                           |
|                                                              |                     | (2)                     | (3)                       | * Verplichte velo           |
| <ul> <li>Opzoeking op basis van het rijksregister</li> </ul> | nummer of de regist | ratiecode               |                           |                             |
| Zoek op * Rijksregisternummer                                | naar*               | _                       |                           |                             |
|                                                              |                     |                         |                           |                             |
|                                                              |                     |                         |                           |                             |
| C Opzoeking via criteria                                     |                     |                         |                           |                             |
| Naam patiënt *                                               | Min_1 letter        |                         |                           |                             |
| Voomaam patiënt                                              | Min. 1 letter       |                         |                           |                             |
| Geboortedatum (dd/mm/                                        |                     |                         |                           |                             |
| Geslacht 🧔 Manneliik                                         |                     |                         |                           |                             |
| Vrouwelijk                                                   |                     |                         |                           |                             |
| Vrouwelijk                                                   |                     |                         |                           |                             |
|                                                              |                     |                         |                           |                             |

- (1) Taalkeuze: u kunt de taal veranderen op alle pagina's van de toepassing. De toepassing is beschikbaar in het Nederlands en in het Frans.
- (2) Gebruiker (specialist / administratief medewerker) die verbonden is met de toepassing.
- (3) Instelling gekozen bij de verbinding met de toepassing.
- (4) U verlaat de toepassing en keert terug naar eHealth.
- (5) Versie van de toepassing.

Dit is de informatie die u op elke pagina terugvindt van het registratieproces van een hartdefibrillator:

|                                          | Gebruiker: <b>Katrien Dickx</b> , HopitalMock Smals   <u>Terug naar eHealth</u>                                                                                                    |
|------------------------------------------|----------------------------------------------------------------------------------------------------|
|                                          | Registratie verwijderen Conventie defibrillatoren                                                                                                    |
| atiënt: Naam van patiënt - INDICATIE (1) | (3) (4)                                                                                                    |
| AP IN DE REGISTRATIE (2)                 |                                                                                                    |
|                                          |                                                                                                    |
|                                          | Implantatie registreren                                                                                                    |
|                                          | 1 Type implentatie: prime-implentatie/                                                                                                    |
|                                          | 1. Type implantatie: primo-implantatie/<br>hartdefibrillator                                                                                                    |
|                                          | <ol> <li>Type implantatie: primo-implantatie/<br/>hartdefibrillator</li> <li>Conventionele indicatie </li> </ol>                                                                   |
| In te voeren gegevens (5)                | Type implantatie: primo-implantatie/<br>hartdefibrillator     Conventionele indicatie     ✓     G. Informatie over indicatie     ←                                                 |
| In te voeren gegevens (5)                | Type implantatie: primo-implantatie/<br>hartdefibrillator     Conventionele indicatie     ✓     J. Informatie over indicatie     ←     4. Toestel en elektrodes                    |
| In te voeren gegevens (5)                | Type implantatie: primo-implantatie/<br>hartdefibrillator     Conventionele indicatie     ✓     J. Informatie over indicatie     ←     4. Toestel en elektrodes     5. Implantatie |

- (1) De naam van de patiënt waarvoor een hartdefibrillator geregistreerd wordt en de afgekorte conventionele indicatie.
- (2) Deze informatie toont u de huidige stap in het proces.
- (3) Via de link "Registratie verwijderen" kunt u de registratie verwijderen die u aan het invoeren bent.
- (4) Via de link "Conventie defibrillatoren" kunt u naar de officiële site gaan van het RIZIV over de conventie van de hartdefibrillatoren.
- (5) De in te voeren gegevens verschillen volgens het type implantatie, het type indicatie en de stap waarin u zich bevindt.
- (6) Een opvolgmenu dat u vertelt in welke stap u zich op dat moment bevindt, welke stappen reeds voltooid werden en welke stappen nog moeten worden uitgevoerd of verder worden ingevuld.
  - = de stap is volledig en correct ingevuld
  - de huidige stap
    - = lege verplichte velden in de stap
  - e fout in de huidige stap
- (7) U kunt steeds terugkeren naar de vorige stap via de knop "Vorige stap", naar de volgende stap overgaan via de knop "Volgende stap" of de invoering van de ingreep stoppen en later verder zetten via de knop "Later vervolledigen".

Opmerking: Alle verplichte gegevens worden aangeduid met een asterisk (\*).

# III. Onthaalscherm

Het beginscherm van de toepassing bestaat uit drie delen:

|                                                      |                                                                                                    |                                                                                                    | Gebruiker: Katrie           | en Dickx, Hopital Wilmar 1   <u>Terug naar eHe</u> |
|------------------------------------------------------|----------------------------------------------------------------------------------------------------|----------------------------------------------------------------------------------------------------|-----------------------------|----------------------------------------------------|
| natie over                                           | de enveloppe van uv                                                                                                    | w centrum                                                                                                    |                             |                                                    |
| lantatiejaar                                         | Enveloppe                                                                                                    | Resterend bedrag                                                                                             | Aantal behandelde aanvragen | Aantal aanvragen zonder beslissing                 |
| 2016                                                 | 79.000,55€                                                                                                    | 0,00€                                                                                                    | 11                          | 17                                                 |
| 2017                                                 | 150.000,00€                                                                                                    | 135.488,47 €                                                                                                 | 1                           | 4                                                  |
| Opzoeking                                            | g op basis van het rijks<br>Zoek op * Rijksregisternu                                                                                                    | mmer ✓ naar *                                                                                                | egistratiecode              |                                                    |
| Opzoeking<br>Opzoeking                               | g op basis van het rijks<br>Zoek op * Rijksregisternu<br>g patiënt via criteria (op                                                                                  | mmer ✓ naar *                                                                                                |                             |                                                    |
| Opzoeking<br>Opzoeking<br>Naar                       | g op basis van het rijks<br>Zoek op * Rijksregisternu<br>g patiënt via criteria <sub>(op</sub><br>n patiënt *                                                        | pelet: dit is een fonetische opz                                                                             | egistratiecode              |                                                    |
| Opzoeking<br>Opzoeking<br>Naar<br>Voornaar           | g op basis van het rijks<br>Zoek op * Rijksregisternu<br>g patiënt via criteria <sub>(op</sub><br>m patiënt *                                                        | pelet: dit is een fonetische opz                                                                             | egistratiecode              |                                                    |
| Opzoeking<br>Opzoeking<br>Naar<br>Voornaar<br>Geboor | g op basis van het rijks<br>Zoek op * Rijksregisternu<br>g patiënt via criteria (op<br>m patiënt *                                                                   | pelet: dit is een fonetische opz<br>Min. 1 letter                                                            | egistratiecode              |                                                    |
| Opzoeking<br>Opzoeking<br>Naar<br>Voornaar<br>Geboor | g op basis van het rijks<br>Zoek op * Rijksregisternu<br>g patiënt via criteria (op<br>n patiënt *                                                                   | pelet: dit is een fonetische opz<br>Min. 1 letter                                                            | egistratiecode              |                                                    |
| Opzoeking<br>Opzoeking<br>Naar<br>Voornaar<br>Geboor | g op basis van het rijks<br>Zoek op * Rijksregisternu<br>g patiënt via criteria (op<br>n patiënt *                                                                   | pregisternummer of re<br>immer ✓ naar *<br>gelet: dit is een fonetische opz<br>Min. 1 letter<br>(dd/mm/jiji) | egistratiecode              |                                                    |
| Opzoeking<br>Opzoeking<br>Naar<br>Voornaar<br>Geboor | g op basis van het rijks<br>Zoek op * Rijksregisternu<br>g patiënt via criteria (op<br>n patiënt *<br>n patiënt *<br>n patiënt<br>Geslacht O Mannelijk<br>Vrouwelijk | pelet: dit is een fonetische opz<br>Min. 1 letter                                                            | egistratiecode              |                                                    |
| Opzoeking<br>Opzoeking<br>Naar<br>Voornaar<br>Geboor | g op basis van het rijks<br>Zoek op * Rijksregisternu<br>g patiënt via criteria (op<br>n patiënt *                                                                   | sregisternummer of re<br>Immer ♥ naar *<br>gelet: dit is een fonetische opz<br>Min. 1 letter<br>(dd/mm/jjj)) | egistratiecode              |                                                    |

| Informatie                                                                                                    |                                                                                                    |                                                                                                    |                                                                                                    |                                                                                                    |                                                                                                    | 🖨 <u>info</u>                                                                               |
|----------------------------------------------------------------------------------------------------|----------------------------------------------------------------------------------------------------|----------------------------------------------------------------------------------------------------|----------------------------------------------------------------------------------------------------|----------------------------------------------------------------------------------------------------|----------------------------------------------------------------------------------------------------|---------------------------------------------------------------------------------------------|
| Deze tabel bevat alle no<br>gevalideerd zijn.                                                                                                    | og openstaande reg                                                                                                    | istraties van uw pati                                                                                                    | ënten. Deze rej                                                                                                    | gistraties zouden binr                                                                                                    | ien de 30 dagen na de impla                                                                                                    | antatie moeten afgewerkt en                                                                 |
| Patiënt                                                                                                    | Specialist                                                                                                    | Implantatieda                                                                                                    | tum <u>Type</u>                                                                                                    | e implantaat                                                                                                    | Status                                                                                                    | Resterende tijd                                                                             |
| /oorbeeld Zeven                                                                                                    | Dickx Katrien                                                                                                    | 07/06/2010                                                                                                    | Defib                                                                                                    | rillator                                                                                                    | Registratie in opmaak                                                                                                    | 29 dag(en)                                                                                  |
| /oorbeeld Drie                                                                                                    | Dickx Katrien                                                                                                    | 03/06/2010                                                                                                    | Defib                                                                                                    | rillator                                                                                                    | Registratie in opmaak                                                                                                    | 25 dag(en)                                                                                  |
| /oorbeeld Zeventien                                                                                                    | Dickx Katrien                                                                                                    | 01/12/2009                                                                                                    | Defib                                                                                                    | rillator                                                                                                    | Registratie in opmaak                                                                                                    | 0 dag(en)                                                                                   |
| istraties klaar vo<br>Informatie<br>eze tabel bevat alle reg<br>orvoeren voor deze re                                                                                                    | oor correctie<br>jistraties waarvan de<br>gistraties.                                                                                                    | beslissingen werde                                                                                                    | n geannuleerd                                                                                                    | door het College van i                                                                                                    | geneesheren-directeurs. U ka                                                                                                    | info<br>an vanaf nu een correctie                                                           |
| atiënt                                                                                                    | Specialist                                                                                                    | Impl                                                                                                    | antatiedatum                                                                                                    | Type implantaat                                                                                                    | Status                                                                                                    |                                                                                             |
|                                                                                                    | Distantia                                                                                                    | an 01/0                                                                                                    | )/2011                                                                                                    | Defibrillator                                                                                                    | Beslissing(en) geannule                                                                                                    | eerd door het College van                                                                   |
| vragen in behar<br>Informatie                                                                                                    | ndeling bij het                                                                                                    | College van ge                                                                                                    | e <b>neesherer</b><br>ollege van gene                                                                                          | n-directeurs                                                                                                    | geneesheren-directeurs                                                                                                    | s info                                                                                      |
| vragen in behar<br>Informatie<br>eze tabel bevat alle reg                                                                                                    | DICKX Katrie                                                                                                    | College van ge                                                                                                    | e <b>neesherer</b><br>billege van gene                                                                                         | n-directeurs                                                                                                    | geneesheren-directeurs                                                                                                    | info                                                                                        |
| oorbeeld Twaalf<br>Ivragen in behar<br>Informatie<br>eze tabel bevat alle reg<br>atiënt                                                                                                    | Dickx Katrie<br>ndeling bij het<br>istraties die in behan<br><u>Specialist</u>                                                                                                    | College van ge<br>ndeling zijn bij het C<br>Aanv                                                                                                    | eneesherer<br>ollege van gene<br>raagdatum                                                                                     | n-directeurs<br>eesheren-directeurs.<br>Type implantaat                                                                        | geneesheren-directeurs                                                                                                    | s info                                                                                      |
| oorbeeld Twaalf Vragen in behar Informatie aze tabel bevat alle reg atiënt oorbeeld Twaalf                                                                                                    | Dickx Katrie<br>ndeling bij het<br>jistraties die in behar<br>Specialist<br>Dickx Katrie                                                                                                    | ndeling zijn bij het C<br>Aam<br>en 07/07                                                                                                    | eneesherer<br>ollege van gene<br>rraagdatum<br>7/2010                                                                          | n-directeurs<br>eesheren-directeurs.<br>Type implantaat<br>Defibrillator                                                       | geneesheren-directeurs Status Registratie gevalideerd o                                                                                | a info                                                                                      |
| oorbeeld Twaalf vragen in behar Informatie eze tabel bevat alle reg atiënt oorbeeld Twaalf oorbeeld Dertien                                                                                                    | Dickx Katrie<br>adeling bij het<br>pistraties die in behan<br><u>Specialist</u><br>Dickx Katrie<br>Dickx Katrie                                                                                                    | College van ge<br>ndeling zijn bij het C<br>Aam<br>en 07/07<br>en 07/07                                                                                                    | neesherer<br>ollege van gene<br>rraagdatum<br>7/2010                                                                           | A-directeurs<br>eesheren-directeurs.<br>Type implantaat<br>Defibrillator<br>Defibrillator                                      | geneesheren-directeurs  Status Registratie gevalideerd o Registratie gevalideerd o                                                     | door specialist                                                                             |
| oorbeeld Twaalf Ivragen in behar Informatie eze tabel bevat alle reg atiënt oorbeeld Twaalf oorbeeld Dertien porbeeld Zeven                                                                                                  | Dickx Katrie<br>ndeling bij het<br>jistraties die in behan<br>Specialist<br>Dickx Katrie<br>Dickx Katrie                                                                                                    | An Official<br>College van ge<br>ndeling zijn bij het C<br>Aanven 07/07<br>en 07/07<br>en 07/07                                                                                                    | raagdatum<br>7/2010<br>7/2010                                                                                                  | A-directeurs eesheren-directeurs. Type implantaat Defibrillator Defibrillator Defibrillator                                    | geneesheren-directeurs  Status Registratie gevalideerd o Registratie gevalideerd o                                                     | door specialist<br>door specialist<br>door specialist                                       |
| toorbeeld Twaalf  torragen in behar  Informatie eze tabel bevat alle reg atiënt toorbeeld Twaalf toorbeeld Dertien toorbeeld Zeven handelde aanvra Informatie Er werd een beslissing sout u deze rechtstreek                 | Dickx Katrie<br>istraties die in behan<br>istraties die in behan<br>Dickx Katrie<br>Dickx Katrie<br>Dickx Katrie<br>Dickx Katrie<br>Dickx Katrie<br>agen door het of<br>s via de patiëntenfici                                 | College van ge<br>ndeling zijn bij het C<br>Aam<br>en 07/01<br>en 07/01<br>en 07/01<br>en 07/01<br>en 07/01<br>en 07/01<br>en 07/01                                                                                                    | eneesherer<br>Dilege van gene<br>172010<br>172010<br>172010<br>neesheren<br>egistraties. De                                    | A-directeurs eesheren-directeurs. Type implantaat Defibrillator Defibrillator Defibrillator e-directeurs genomen beslissing is | geneesheren-directeurs  Status Registratie gevalideerd o Registratie gevalideerd o Registratie gevalideerd o Registratie gevalideerd o | door specialist<br>door specialist<br>door specialist<br>door specialist                    |
| oorbeeld Twaalf Informatie aze tabel bevat alle reg attiënt oorbeeld Twaalf oorbeeld Dertien oorbeeld Zeven handelde aanvra Informatie Er werd een beslissing unt u deze rechtstreek Patiënt                                 | Dickx Katrie<br>istraties die in behar<br>istraties die in behar<br>Dickx Katrie<br>Dickx Katrie<br>Dickx Katrie<br>Dickx Katrie<br>Dickx Katrie<br>Specialist                                                                 | College van ge<br>ndeling zijn bij het C<br>Aam<br>en 07/01<br>en 07/01<br>en 07/ | eneesherer<br>ollege van gene<br>raagdatum<br>7/2010<br>7/2010<br>r/2010<br>neesheren<br>egistraties. De<br>um Type<br>implant | at Status                                                                                                    | geneesheren-directeurs  Status Registratie gevalideerd o Registratie gevalideerd o Registratie gevalideerd o Registratie gevalideerd o | door specialist<br>door specialist<br>door specialist<br>door specialist                    |
| oorbeeld Twaalf Informatie aze tabel bevat alle reg atiënt corbeeld Twaalf corbeeld Twaalf corbeeld Dertien corbeeld Zeven handelde aanvra I Informatie ir werd een beslissing uut u deze rechtstreek 'atiënt 'corbeeld Acht | Dickx Katrie  adeling bij het  istraties die in behar  istraties die in behar  istraties die in behar  Dickx Katrie  Dickx Katrie  agen door het d  genomen voor één c  s via de patiëntenfich <u>Specialist</u> Dickx Katrien | College van ge<br>ndeling zijn bij het C<br>Aanve<br>en 07/07<br>en 07/07/                                                                                                    | eneesherer  llege van gene  raagdatum  /2010  /2010  neesheren  egistraties. De  um  Type implant Defibrilla                   | aat Status<br>ator Basics and Carlor Status<br>Besleven-directeurs.                                                            | geneesheren-directeurs                                                                                                    | door specialist<br>door specialist<br>door specialist<br>door specialist<br>door specialist |

### 1. Informatie over de enveloppe van uw centrum

Hier kunt u de volgende informatie raadplegen:

- De enveloppe van uw centrum voor 1 of 2 implantatiejaren;
- Het resterende bedrag van die enveloppe;
- Het aantal aanvragen van uw centrum die reeds behandeld zijn door het College van geneesheren-directeurs;
- Het aantal aanvragen van uw centrum waarvoor er nog een beslissing moet genomen worden door het College van geneesheren-directeurs.

### 2. <u>Een patiënt opzoeken</u>

Een patiënt kan worden opgezocht op basis van zijn rijksregisternummer, op basis van een registratiecode ofwel per criteria (naam, voornaam, geboortedatum en geslacht).

(1) <u>Opzoeking via rijksregisternummer</u>:

De toepassing voert een opzoeking uit in de databank:

- De patiënt is nog niet gekend in het systeem: het scherm "Authentieke gegevens" wordt geopend met de meest recente persoonsgegevens uit het nationaal rijksregister die horen bij het ingegeven rijksregisternummer. De gebruiker kan vervolgens de patiëntenfiche aanmaken via de knop "Patiënt aanmaken". Indien om een of andere reden het raadplegen van het rijksregister niet is gelukt, dan heeft de gebruiker toch nog steeds de mogelijkheid om de patiëntenfiche aan te maken via het scherm "Aanmaken van een patiënt". De persoonsgegevens uit het rijksregister worden dan op een later tijdstip geraadpleegd en eventueel aangepast.
- De patiënt is gekend: de toepassing verwijst naar de patiëntenfiche.
- Een foutief rijksregisternummer: de toepassing geeft een foutboodschap weer.

Het is belangrijk dat het formaat van het nummer correct wordt ingevuld:

#### JJMMDDNNNN

- De 6 eerste cijfers verwijzen naar de geboortedatum.
- De 3 volgende cijfers verwijzen naar het volgnummer dat personen identificeert die op dezelfde datum geboren zijn en duidt het geslacht aan (een mannelijke patiënt krijgt een oneven volgnummer, een vrouwelijke patiënt krijgt een even volgnummer).
- De twee laatste cijfers verwijzen naar een controlenummer dat de geldigheid van het nummer verifieert.

#### (2) Opzoeking via registratiecode:

De toepassing voert een opzoeking uit in de database:

- De registratiecode is niet gekend: een boodschap wordt getoond met de mededeling dat de registratiecode niet gekend is in het systeem.
- De registratiecode is gekend: de toepassing verwijst naar het "overzicht" van die registratie. Van hieruit kan men verder gaan naar de patiëntenfiche.

Het is belangrijk dat het formaat van het nummer correct wordt ingevuld:

### XXX.YY.ZZZZZ(Z).CC

- De 3 eerste cijfers verwijzen naar het type implantaat, voor de defibrillatoren is dit 101.
- De 2 volgende cijfers verwijzen naar het jaar waarin de registratie werd gevalideerd in de webapplicatie of werd verzonden via web service.

- De 5 of 6 volgende cijfers zijn een volgnummer binnen het aangeduide jaar.
- De 2 laatste cijfers verwijzen naar een controlenummer dat de geldigheid van het nummer verifieert.

#### (3) Opzoeking per criteria:

Het zoekveld "naam" (minimaal 1 letter in te geven) is het enige zoekcriterium dat verplicht in te vullen is om de zoekopdracht te kunnen starten.

De voornaam, de geboortedatum en het geslacht zijn facultatief.

Eens de gewenste zoekcriteria zijn ingevuld, zoekt de toepassing de patiënten op in de database:

 Ofwel komt geen enkele patiënt overeen met de criteria en beschikt de patiënt niet over een Belgisch identificatienummer: De mogelijkheid om een Belgische of buitenlandse patiënt aan te maken wordt voorgesteld via de knoppen "Belgische patiënt aanmaken" of "Buitenlandse patiënt aanmaken".

| resultaten             |                                  |                      |  |
|------------------------|----------------------------------|----------------------|--|
| Opzoekingscriteria -   |                                  |                      |  |
| Naam patiënt           | Exe                              |                      |  |
| Voornaam patiënt       | 1                                |                      |  |
| Geboortedatum          | 1                                |                      |  |
| Geslacht               | 1                                |                      |  |
|                        |                                  |                      |  |
| Zoekresultaten ——      |                                  |                      |  |
| )e zoekopdracht met de | gespecificeerde criteria leverde | e geen resultaten op |  |

- Ofwel komen meerdere patiënten overeen met de zoekcriteria: er wordt een lijst met patiënten weergegeven die voldoen aan de opgegeven zoekcriteria. Om de patiëntenfiche te consulteren van de gewenste patiënt, klikt u op de naam van die patiënt. De naam is de link naar de patiëntenfiche, deze wordt hierna geopend.
- Of er komen meerdere patiënten overeen met de zoekcriteria, maar de gezochte patiënt bevindt zich niet in de lijst. De mogelijkheid om een Belgische of buitenlandse patiënt aan te maken wordt voorgesteld via de knoppen "Belgische patiënt aanmaken" of "Buitenlandse patiënt aanmaken".

| aam                     | Geboortedatum | Geslacht   | Rijksregisternummer |
|-------------------------|---------------|------------|---------------------|
| ewaver Tom              | 12/05/1979    | Mannelijk  | 79051236596         |
| erobbe Tim              | 07/03/1984    | Mannelijk  | 84030730113         |
| ebaets Sofie            | 07/03/1984    | Vrouwelijk | 84030730212         |
| Weerdt Thomas           | 12/05/1976    | Mannelijk  | 76051212381         |
| laere-jansens Evelien   | 12/05/1976    | Vrouwelijk | 76051212480         |
| e laere-Boom Marie-Anne | 18/06/1949    | Vrouwelijk | 49061845279         |

#### Lijst met resultaten van de zoekcriteria:

#### (4) Opzoeking patiënten:

Deze zoekfunctie geeft u een lijst terug met al uw patiënten voor de opgegeven zoekperiode.

U moet eerst het type datum kiezen voor zoekperiode:

- Datum implantatie
- Aanmaakdatum (van de registratie)
- Aanvraagdatum

Daarna moet u de begin- en einddatum voor de zoekperiode opgeven.

Eens de gewenste zoekcriteria zijn ingevuld, zoekt de toepassing uw patiënten op in de databank voor de opgegeven periode:

- Ofwel heeft u geen enkele patiënt voor de zoekperiode.

Zoekresultaten

| Opzoekingscriteria —                                                               |                                                      |
|------------------------------------------------------------------------------------|------------------------------------------------------|
| Gezocht op                                                                         | Datum implantatie                                    |
| Periode van                                                                        | 20/06/2017 tot 26/06/2017                            |
| Zoekresultaten         De zoekopdracht met de g         Terug naar de vorige pagin | gespecificeerde criteria leverde geen resultaten op. |

- Ofwel krijgt u een lijst van al uw patiënten voor de zoekperiode.

Indien u ingelogd bent als specialist, ziet u hier al uw patiënten ongeacht het ziekenhuis (centrum) waarvoor u bent ingelogd.

#### Zoekresultaten

| Periode van 01/05/       | 2017 tot 15/05/2017 |                  |                 |                                  |
|--------------------------|---------------------|------------------|-----------------|----------------------------------|
| Zoekresultaten           |                     |                  |                 |                                  |
| Naam en voornaam patiënt | Identificatienummer | Implantatiedatum | Status          | Organisatie                      |
| BENETTI ELS              | 84030730014         | 01/05/2017       | Correctie klaar | Hopital Wilmar 1 - Centre Cardio |
| DE BRAECKELEER DINO      | 46010812526         | 03/05/2017       | Gevalideerd     | Hopital Wilmar 1 - Centre Cardio |
|                          |                     |                  |                 |                                  |

Indien u een administratieve medewerker bent, die registreert in naam van één of meerdere specialisten, ziet u hier alle patiënten voor alle specialisten waarvoor u werkt, staan en dit voor het ziekenhuis waarvoor u bent ingelogd.

#### Zoekresultaten

| Periode van 01/01/2017 tot 01/02/2017 |                     |                  |                |               |  |  |  |  |
|---------------------------------------|---------------------|------------------|----------------|---------------|--|--|--|--|
| Zoekresultaten                        |                     |                  |                |               |  |  |  |  |
| Naam en voornaam patiënt              | Identificatienummer | Implantatiedatum | Status         | Specialist    |  |  |  |  |
| BENETTI ELS                           | 84030730014         | 01/02/2017       | Gevalideerd    | Katrien Dickx |  |  |  |  |
| nemeri Piet                           | 2565                | 01/02/2017       | In opmaak      | Katrien Dickx |  |  |  |  |
| LITT PIERRE                           | 41010100260         | 01/02/2017       | Met beslissing | Katrien Dickx |  |  |  |  |
| voorbeeld Zeventien                   | 45645645645564      | 10/01/2017       | In opmaak      | Grace Canlas  |  |  |  |  |

Door te klikken op de knop "Export" heeft de gebruiker de mogelijkheid om een ".CSV" bestand te openen en op te slaan (DEFIB-export-<datum van de export>.csv)

Registratie in opmaak

0 dag(en)

Indien de zoekperiode groter is dan 12 maand, dan zal de knop "Export" niet aanklikbaar zijn.

Gegevens in het bestand:

- 1. Naam en voornaam patiënt
- 2. Identificatienummer
- 3. Aanmaakdatum
- 4. Aanvraagdatum
- 5. Status
- 6. Implantatiedatum
- 7. Specialist
- 8. Organisatie

### 3. Lijsten met registraties

#### (1) Lijst "Laatste openstaande registraties":

Deze lijst bevat de registraties van patiënten waarvoor er momenteel een registratie ingevoerd wordt. Deze registraties zouden binnen de 30 dagen na de implantatiedatum moeten afgewerkt en gevalideerd zijn. Indien dit niet binnen de 30 dagen gebeurd is, komt het aantal resterende dagen op "0" te staan (aangeduid in vet en rood).

#### Laatste openstaande registratie(s)

| Informatie Deze tabel bevat alle nog openstaande registraties van uw patiënten. Deze registraties zouden binnen de 30 dagen na de implantatie moeten afgewerkt gevalideerd zijn. |                   |                         |                        |                       |                        |  |  |
|----------------------------------------------------------------------------------------------------|-------------------|-------------------------|------------------------|-----------------------|------------------------|--|--|
| Patient                                                                                                    | <u>Specialist</u> | <u>Implantatiedatum</u> | <u>Type implantaat</u> | Status                | <u>Resterende tijd</u> |  |  |
| <u>Voorbeeld Zeven</u>                                                                                                    | Dickx Katrien     | 07/06/2010              | Defibrillator          | Registratie in opmaak | 29 dag(en)             |  |  |
| Voorbeeld Drie                                                                                                    | Dickx Katrien     | 03/06/2010              | Defibrillator          | Registratie in opmaak | 25 dag(en)             |  |  |

Bij uw eerste verbinding tot de toepassing is deze lijst leeg.

01/12/2009

Deze lijst kan ook leeg zijn, wanneer er op dat ogenblijk geen openstaande registraties bestaan.

Defibrillator

Betekenis van de statussen:

Voorbeeld Zeventien Dickx Katrien

- "Registratie in opmaak": De registratie is gestart maar nog niet voltooid.
- "Registratie klaar voor validatie": De registratie is volledig opgemaakt door uw administratief medewerker en is klaar om door u gevalideerd te worden.
- "Correctie in opmaak": De correctie van de registratie is gestart maar nog niet voltooid.
- "Correctie klaar voor validatie": De correctie van een registratie is volledig opgemaakt door uw administratief medewerker en is klaar om door u gevalideerd te worden.

Let op: indien u een administratief medewerker bent, die registreert in naam van een of meerdere cardiologen, ziet u hier alle registraties voor alle cardiologen staan.

#### (2) Lijst "Registraties klaar voor correctie":

Deze lijst bevat de registraties van patiënten waarvoor het College van geneesherendirecteurs de beslissing(en) of administratieve controles heeft geannuleerd en waarvoor er een correctie kan aangemaakt worden. U kunt vanaf nu een correctie voor deze registraties doorvoeren. Voor meer informatie, zie "XI. Correctie van registraties na validatie".

#### Registraties klaar voor correctie

| <ul> <li>Informatie</li> <li>Deze tabel bevat alle registraties waarvan de beslissingen werden geannuleerd door het College van geneesheren-directeurs. U kan vanaf nu een correctie doorvoeren voor deze registraties.</li> </ul> |               |                  |                 |                                                                           |  |  |
|----------------------------------------------------------------------------------------------------|---------------|------------------|-----------------|---------------------------------------------------------------------------|--|--|
| Patiënt                                                                                                    | Specialist    | Implantatiedatum | Type implantaat | Status                                                                    |  |  |
| Voorbeeld Twaalf                                                                                                    | Dickx Katrien | 01/09/2011       | Defibrillator   | Beslissing(en) geannuleerd door het College van<br>geneesheren-directeurs |  |  |

Bij uw eerste verbinding tot de toepassing is deze lijst leeg.

Deze lijst kan ook leeg zijn, wanneer er op dat ogenblijk geen registraties klaar voor correctie bestaan.

Let op: indien u een administratief medewerker bent, die registreert in naam van een of meerdere cardiologen, ziet u hier alle registraties voor alle cardiologen staan.

#### (3) Lijst "Aanvragen in behandeling bij het College van geneesheren-directeurs":

Deze lijst bevat de registraties van patiënten waarvoor er een aanvraag tot terugbetaling naar het College van geneesheren-directeurs werd gestuurd. Deze registraties zijn in behandeling bij het College van geneesheren-directeurs, maar hebben nog geen beslissing of administratieve controle gekregen. Deze registraties blijven in de lijst staan tot wanneer er een beslissing / administratieve controle door het College van geneesheren-directeurs wordt genomen en ingegeven.

#### Aanvragen in behandeling bij het College van geneesheren-directeurs

| Informatie<br>Deze tabel bevat alle registraties die in behandeling zijn bij het College van geneesheren-directeurs. |                |                |                        |                                               |  |  |
|----------------------------------------------------------------------------------------------------|----------------|----------------|------------------------|-----------------------------------------------|--|--|
| Patiënt                                                                                                    | Specialist     | Asnurascelatum |                        | Statue                                        |  |  |
| <u>ratient</u>                                                                                                    | specialist     | Aanvraaguatum  | <u>Type implantaat</u> | status                                        |  |  |
| Voorbeeld I waalt                                                                                                    | Dickx Katrien  | 07/07/2010     | Defibrillator          | Registratie gevalideerd door specialist       |  |  |
| Voorbeeld Dertien                                                                                                    | Dickx Katrien  | 07/07/2010     | Defibrillator          | Registratie gevalideerd door specialist       |  |  |
|                                                                                                    | and the second | 07/07/00/0     | Defination             | Desistantia association and do as an existint |  |  |

Bij uw eerste verbinding tot de toepassing is deze lijst leeg.

Deze lijst kan ook leeg zijn, wanneer er op dat ogenblijk geen registraties in behandeling zijn bij het College van geneesheren-directeurs.

Let op: indien u een administratief medewerker bent, die registreert in naam van een of meerdere cardiologen, ziet u hier alle registraties voor alle cardiologen staan.

#### (4) Lijst "Behandelde aanvragen door het College van geneesheren-directeurs":

Deze lijst bevat de registraties van patiënten waarvoor er een beslissing / administratieve controle werd genomen door het College van geneesheren-directeurs. De registratie blijft gedurende 30 dagen in deze lijst staan vanaf de beslissingsdatum of controledatum. Daarna verdwijnt de registratie uit deze lijst. U kunt de beslissing voor de registraties echter steeds blijven raadplegen via de patiëntenfiche.

Bij uw eerste verbinding tot de toepassing is deze lijst leeg.

Deze lijst kan ook leeg zijn, wanneer er op dat ogenblijk geen nieuwe registraties met beslissingen / administratieve controles beschikbaar zijn.

#### Behandelde aanvragen door het College van geneesheren-directeurs

| Er werd een beslissing g<br>kunt u deze rechtstreeks | genomen voor één o<br>s via de patiëntenfic | of meerdere van uw regist<br>he raadplegen. | traties. De genome        | en beslissing is gedurende 30 dagen raadpleegbaar via deze lijst, daarna |
|------------------------------------------------------|---------------------------------------------|---------------------------------------------|---------------------------|--------------------------------------------------------------------------|
| Patiënt                                              | <u>Specialist</u>                           | Beslissingsdatum                            | <u>Type</u><br>implantaat | Status                                                                   |
| Voorbeeld Acht                                       | Dickx<br>Katrien                            | 13/12/2013                                  | Defibrillator             | Beslissing ingegeven door het College van geneesheren-<br>directeurs     |
| Voorbeeld Negen                                      | Dickx<br>Katrien                            | 13/12/2013                                  | Defibrillator             | Beslissing ingegeven door het College van geneesheren-<br>directeurs     |

Let op: indien u een administratief medewerker bent, die registreert in naam van een of meerdere cardiologen, ziet u hier alle registraties voor alle cardiologen staan.

# IV. <u>De patiëntenfiche</u>

# 1. Een fiche creëren

#### 1.1. <u>Een fiche voor een Belgische patiënt creëren via rijksregisteropzoeking</u>

Na een opzoeking per Belgisch identificatienummer (d.i. het rijksregisternummer) zonder enig resultaat (de patiënt is onbekend in het Qermid© register) hebt u de mogelijkheid zijn fiche te creëren. Ofwel aan de hand van de gegevens die teruggestuurd worden uit het rijksregister ofwel manueel wanneer het rijksregister om een of andere reden niet beschikbaar is.

#### 1.1.1 De persoonsgegevens van de Belgische patiënt zijn beschikbaar via het rijksregister

| Informatie                                                                          |                                                                                                    | 🛱 info                  |
|-------------------------------------------------------------------------------------|----------------------------------------------------------------------------------------------------|-------------------------|
| <ul> <li>Hieronder kunt u de patiënt te<br/>aanmaken". Indien u een nieu</li> </ul> | ugvinden voor het opgegeven rijksregisternummer 46012566642. Indien u de patiënt wenst aan te maken,<br>we opzoeking wenst uit te voeren, klik op de link "Terug naar de vorige pagina". | dik op de knop "Patiënt |
| Authentieke gegevens                                                                |                                                                                                    |                         |
|                                                                                     |                                                                                                    |                         |
| Rijksregisternummer                                                                 | 46012566642                                                                                                    |                         |
| Familienaam                                                                         | DE BRAECKELEER                                                                                                    |                         |
| Voornaam                                                                            | ANNE                                                                                                    |                         |
| Geboortedatum                                                                       | 25/01/1946                                                                                                    |                         |
| Geslacht                                                                            | Vrouwelijk                                                                                                    |                         |
|                                                                                     |                                                                                                    |                         |
| Terug naar de vorige pagi                                                           | na 🔤                                                                                                    | Patiënt aanmaken        |

De persoonsgegevens van de patiënt (naam, voornaam, geboortedatum en geslacht) die bij het gezochte rijksregisternummer horen, worden opgehaald uit het nationaal register en weergegeven op het scherm. Deze gegevens kunnen niet worden gewijzigd. Indien u deze patiënt wenst aan te maken, klikt u op "Patiënt aanmaken".

Hierna wordt de patiëntenfiche aangemaakt en onmiddellijk weergegeven.

Het adres van de persoon wordt pas op de patiëntenfiche kenbaar gemaakt. Een adres dat afkomstig is van een raadpleging in het rijksregister kan niet meer worden gewijzigd.

# 1.1.2 <u>De persoonsgegevens van de Belgische patiënt zijn niet beschikbaar via het rijksregister</u>

|                                   | Gebruiker: <b>Katrien Dickx</b> , HopitalMock Smals ( <u>Terug naar eHe</u> : |
|-----------------------------------|-------------------------------------------------------------------------------|
| anmaken van een belgische patiënt |                                                                               |
| Authentieke gegevens              | * Verplichte velde                                                            |
| Rijksregisternummer 49061845378   |                                                                               |
| Geboortedatum 18/06/1949          |                                                                               |
| Geslacht Mannelijk                |                                                                               |
| Naam *                            |                                                                               |
| Voornaam *                        |                                                                               |
|                                   |                                                                               |
| Adres                             |                                                                               |
| Straat *                          |                                                                               |
| Nummer *                          |                                                                               |
| Bus                               |                                                                               |
| Postcode *                        |                                                                               |
| Oenieenite                        |                                                                               |

Het nationaal rijksregister is op het ogenblik van de opzoeking van het rijksregisternummer niet beschikbaar. U kunt de persoon alsnog aanmaken door zelf de gegevens verder aan te vullen.

De geboortedatum en het geslacht worden automatisch afgeleid van het ingevoerde rijksregisternummer en moeten dus niet worden ingegeven. Enkel de gegevens betreffende de naam en de voornaam moeten verplicht ingevoerd worden. Deze gegevens kunnen na creatie niet meer gewijzigd worden.

Het adres van de patiënt is ook verplichte informatie, deze gegevens kunnen in tegenstelling tot de persoonsgegevens later via de patiëntenfiche "Adres wijzigen" gewijzigd worden, zolang de gegevens niet werden aangevuld vanuit het rijksregister. De link "Adres wijzigen" zal daarna niet meer beschikbaar zijn.

1.2. Een fiche voor een Belgische patiënt creëren via opzoeking criteria

Na een opzoeking per criteria, hebt u de mogelijkheid om een nieuwe fiche te creëren, dit omdat ofwel de door u gezochte patiënt zich niet in de resultatenlijst bevindt, of omdat de resultatenlijst leeg is.

Klik op "Belgische patiënt aanmaken"

| Terug naar de vorige pagina Belgische patiënt aanmaken Buitenlandse patiënt aanmaken | Terug naar de vorige pagina |  | Belgische patiënt aanmaken | Buitenlandse patiënt aanmaken |
|--------------------------------------------------------------------------------------|-----------------------------|--|----------------------------|-------------------------------|
|--------------------------------------------------------------------------------------|-----------------------------|--|----------------------------|-------------------------------|

Hierna moet u het rijksregisternummer van de Belgische patiënt ingeven.

#### Aanmaken van een Belgische patiënt

| Authentieke gegevens        | * Verplichte velden |
|-----------------------------|---------------------|
| Rijksregisternummer *       |                     |
| Terug naar de vorige pagina | Patiënt zoeken      |

#### 1.2.1 De persoonsgegevens van de Belgische patiënt zijn beschikbaar via het rijksregister

Zie 1.1.1

1.2.2 <u>De persoonsgegevens van de Belgische patiënt zijn niet beschikbaar via het rijksregister</u>

Zie 1.1.2

#### 1.3. Een fiche voor een buitenlandse patiënt creëren via opzoeking criteria

Na een opzoeking per criteria, hebt u de mogelijkheid om een nieuwe fiche te creëren, dit omdat ofwel de door u gezochte patiënt zich niet in de resultatenlijst bevindt, of omdat de resultatenlijst leeg is.

Klik op "Buitenlandse patiënt aanmaken"

| Terug naar de vorige pagina | Belgische patiënt aanmak | Buitenlandse patiënt aanmaken |
|-----------------------------|--------------------------|-------------------------------|
|                             | 1100 No.                 |                               |

Hierna komt u op de pagina om de patiënt aan te maken.

| * Verplichte velde |
|--------------------|
|                    |
|                    |
|                    |
|                    |
|                    |
|                    |
|                    |
|                    |
|                    |
|                    |
|                    |
|                    |
|                    |
|                    |
|                    |

Bepaalde gegevens komen van de ingevulde zoekcriteria die ingevoerd werden op de homepagina. U kunt deze gegevens hier eventueel nog wijzigen en of vervolledigen. Volgende gegevens moeten worden ingevuld: naam, voornaam, geboortedatum, geslacht en identificatienummer. Deze gegevens kunnen na aanmaak van de patiënt niet meer gewijzigd worden.

Het adres van de patiënt is ook verplichte informatie, deze gegevens kunnen in tegenstelling tot de persoonsgegevens later via de patiëntenfiche en de link "Adres wijzigen" gewijzigd worden.

# 2. <u>De patiëntenfiche</u>

Eens de patiënt is aangemaakt in het systeem, verschijnt het volgende scherm:

|                                           |                                                    |            | Gebruik | er: <b>Katrien Dickx</b> , Hop | italMock Smals † <u>Terug naar eHe</u> |
|-------------------------------------------|----------------------------------------------------|------------|---------|--------------------------------|----------------------------------------|
| Patiënt: Jane Doe                         | •                                                  |            |         |                                | Sluit deze t                           |
|                                           |                                                    |            |         |                                | <b></b>                                |
| atientenfiche                             |                                                    |            |         |                                | (                                      |
| Authentieke gegevens                      |                                                    |            |         |                                |                                        |
| Naam                                      | Jane Doe                                           |            |         |                                |                                        |
| Adres                                     | Straat 9<br>9000 Gent<br>Belgium<br>Adres wiizigen | (2         | )       |                                |                                        |
| Rijksregisternummer                       | 42021512233                                        | <b>~</b> - |         |                                |                                        |
| Geboortedatum                             | 15/02/1942                                         |            |         |                                |                                        |
| Geslacht                                  | Vrouwelijk                                         |            |         |                                |                                        |
| Invelopetation                            |                                                    |            |         |                                |                                        |
| imprantaties<br>Erwordon nog goon implant | taties ingegeven voor deze                         | patiënt.   |         |                                |                                        |
| Er werden nog geen implan                 |                                                    |            |         |                                |                                        |

Verschillende functionaliteiten worden aangeboden:

- (1) De fiche van deze patiënt sluiten. In dit geval keert u terug naar de homepagina.
- (2) De adresgegevens van de patiënt bijwerken. De link 'Adres wijzigen' is enkel aanwezig indien de adresgegevens niet afkomstig zijn van het nationaal rijksregister.
- (3) Selecteer de conventie waarvoor u een registratie wenst aan te maken.
  - "Implantatiedatum tot 31/12/2014"
  - "Implantatiedatum vanaf 01/01/2015"
- (4) "Ga naar de startpagina voor defibrillatoren": indien u op deze knop klikt, komt u op de startpagina van de hartdefibrillatoren.

# V. Een hartdefibrillator registreren

# 1. <u>Algemene informatie – type implantatie</u>

| Informatie (1)                                                                                                    | <u>info</u> |
|----------------------------------------------------------------------------------------------------|-------------|
| <ul> <li>- Primo-implantatie: Via dit type implantatie kunt u bet vervangen van een apparaat met of zonder toevoegen/vervangen van één of meerdere elektroden registreren.</li> </ul>                                                                                                    |             |
| - Toevoeging of vervanging elektrode(s): Via dit type implantatie kunt u het toevoegen of het vervangen van één of meerdere elektroden registreren.                                                                                                    |             |
| Opgelet: Indien u een implantatie van elektrodes voorafgaand aan een primo-implantatie wilt registreren. Dan moet u eerst de primo-implantatie registreren en daa<br>de implantatie van de elektrodes. Dit is enkel mogelijk voor primo-implantaties met implantatiedatum na 01/07/2011. | Irna        |

(1) Informatie over de verschillende implantatietypes.

| Algemene informatie - Type   | e implantatie                                                                                                |     |     | * Verplichte velden |
|------------------------------|----------------------------------------------------------------------------------------------------|-----|-----|---------------------|
| Datum implantatie *          | (dd/mm/jjj)                                                                                                  | (2) |     |                     |
| Kies type implantatie *      | <ul> <li>Primo-implantatie</li> <li>Re-implantatie</li> <li>Toevoeging of vervanging elektrode(s)</li> </ul> |     | (3) |                     |
| Terug naar de patiëntenfiche | <u>e</u>                                                                                                    |     |     | Start registratie   |

(2) De datum van de implantatie. Deze datum kan via de aanwezige kalender aangeduid worden. Deze datum kan niet vroeger vallen dan 01/01/2015.

#### (3) Het type implantatie

- Primo-implantatie
- Re-implantatie
- Toevoeging of vervanging elektrode(s)

| Algemene informatie - Type   | implantatie                                                                                                  | * Verplichte velden |
|------------------------------|----------------------------------------------------------------------------------------------------|---------------------|
| Datum implantatie *          | (dd/mm/jjj)                                                                                                  |                     |
| Kies type implantatie *      | <ul> <li>Primo-implantatie</li> <li>Re-implantatie</li> <li>Toevoeging of vervanging elektrode(s)</li> </ul> |                     |
| Specialist *                 | <ul> <li>Katrien Dickx</li> <li>Grace Canlas</li> </ul>                                                      |                     |
| Terug naar de patiëntenfiche | 2                                                                                                    | Start registratie   |

(4) Aanduiding van de specialist in wiens naam de registratie zal gebeuren (indien de gebruiker een administratief medewerker is).

### <u>Principes</u>

Wanneer de gebruiker op de knop "Start registratie" klikt, worden de volgende regels geverifieerd:

- Data
  - de ingegeven datum moet vroeger of gelijk zijn aan de datum van vandaag;
  - de ingegeven datum moet later zijn dan 01/07/2007;
  - de ingegeven datum moet strikt later zijn dan de voorlaatste hartdefibrillatorimplantatie, behalve indien het gaat om een "Toevoeging of vervanging elektrode(s)" die plaatsvond voor de primo-implantatie;
  - de ingegeven datum moet binnen de 6 kalendermaanden vóór de primo-implantatie vallen indien het gaat om een voorafgaande "Toevoeging of vervanging elektrode(s)".
- Type implantatie
  - er kan steeds slechts **1** registratie gebeuren van een primo-implantatie.
  - er kunnen onbeperkt "re-implantaties" of "toevoeging of vervanging elektrode(s)" geregistreerd worden.
  - er kan steeds slechts 1 "Toevoeging of vervanging elektrode(s)" voorgaand aan een "primo-implantatie" geregistreerd worden;
  - om een implantatie van elektrodes voorafgaand aan een "primo-implantatie" te registreren, moet u eerst de "primo-implantatie" registreren en daarna de implantatie van de elektrodes.
  - indien er al een "re-implantatie" of "toevoeging of vervanging elektrode(s)" werd ingegeven, kan men geen "primo-implantatie" meer ingeven.

### <u>Belangrijke opmerkingen</u>

De volgorde van de schermen / de gevraagde informatie wordt geconditioneerd door de gegevens van het type implantatie, het is dus niet meer mogelijk deze gegevens te wijzigen eens de registratie bezig is.

De gebruiker kan steeds de lopende registratie verwijderen (zolang deze niet geregistreerd werd) en een nieuwe beginnen.

# 2. Type implantatie

# A. Primo-implantatie

### 1) Opvolgmenu voor een primo-implantatie

| Im       | plantatie registreren                                   |
|----------|---------------------------------------------------------|
| 1.<br>ha | Type implantatie: primo-implantatiø/<br>rtdefibrillator |
| 2.       | Conventionele indicatie                                 |
| 3.       | Informatie over indicatie                               |
| 4.       | Toestel en elektrodes                                   |
| 5.       | Implantatie                                             |
| 6.       | Overzicht en notities                                   |

### 2) In te voeren gegevens

### (a) **De conventionele indicatie**

Dit scherm ziet er volledig hetzelfde uit voor het deel "primo-implantatie" als voor het deel "re-implantatie".

|     | * Verplichte velder                                                                                                    |
|-----|----------------------------------------------------------------------------------------------------|
| ele | cteer een conventionele indicatie *                                                                                                    |
| 0   | 1 Hartstilstand (datum te vermelden op de klinische samenvatting alsook of er sprake is van "out of hospital") ten gevolge van ventrikelfibrillatie of -tachycardie, niet te wijten aan een acuut myocardinfarct met de mogelijkheid tot revascularisatie of aan een voorbijgaande of reversibele oorzaak (elektrolietenstoornis, geneesmiddelen, trauma).                                                                                                    |
| 0   | 2 Plotse syncope die na uitsluiting van andere oorzaken vermoedelijk van aritmogene<br>oorsprong is (datum te versmelden op de klinische samenvatting) zonder gedocumenteerde tachy-<br>aritmie : bij een patiënt met gecorrigeerd congenitaal ventriculair hartlijden en induceerbare<br>sustained ventriculaire aritmie tijdens elektrofysiologisch onderzoek (deze indicatie wordt enkel<br>vergoed in een centrum dat erkend is voor het cardiale zorgprogramma C (UZ Leuven, UZ Gent, UCL<br>Bruxelles, Hôpital Brugmann in associatie met HUDERF). |
| 0   | 3.1 Spontaan opgetreden sustained ventrikeltachycardie (> 30 seconden en > 100/min of zo korter met noodzaak tot cardioversie) met syncope of presyncope omwille van hemodynamische weerslag (datum te vermelden op de klinische samenvatting) : met onderliggend structureel hartlijden.                                                                                                    |
| 0   | 3.2 Spontaan opgetreden sustained ventrikeltachycardie (> 30 seconden en > 100/min of zo korter met noodzaak tot cardioversie) met syncope of presyncope omwille van hemodynamische weerslag (datum te vermelden op de klinische samenvatting) : zonder onderliggend structureel hartlijden, maar niet geschikt voor andere therapie (expliciet de reden vermelden waarom medicatie of ablatie niet mogelijk is).                                                                                                    |

4.1 Plotse syncope die na uitsluiting van andere oorzaken vermoedelijk van aritmogene oorsprong is (datum te vermelden op de klinische samenvatting) zonder gedocumenteerde tachyaritmie : bij een patiënt met ischemische cardiomyopathie (na een vroeger doorgemaakt myocarinfarct), zonder revasculariseerbare ischemie, ten vroegstre 40 dagen na het acuut infarct of 3 maanden na succesvolle revascularisatie (CABG of PCI), EF <= 50% (of <= 40% of nihil), spontane non sustained VT en induceerbare sustained monomorfe ventriculaire tachycardie tijdens elektrofysiologisch onderzoek.</p>

4.2 Plotse onverklaarde syncope (datum te vermelden op de klinische samenvatting) zonder gedocumenteerde tachy-aritmie : bij een patiënt met niet ischemische gedilateerde cardiomyopathie en ejectiefractie <= 35% die een syncope vertoont (datum te vermelden op de klinische samenvatting) zonder gedocumenteerde ventriculaire tachy-aritmie en zonder induceerbare ventriculaire tachy-arithmie wordt als waarschijnlijke etiologie weerhouden. De motivatie vereist : - nauwkeurige beschrijving van de omstandigheden van de syncope,</p>

- nauwkeurige beschrijving van het structureel hartlijden,

- gedetailleerde argumentatie voor de aanwezigheid van een maligne ventriculaire aritmie als oorzaak van de syncope en tegen een niet aritmische oorzaak.

- 4.3 Plotse onverklaarde syncope (datum te vermelden op de klinische samenvatting) zonder gedocumenteerde tachy-aritmie bij een patiënt gekend met lang QT-syndroom onder een adequate behandeling met betablokkers.
- 4.4 Plotse onverklaarde syncope (datum te vermelden op de klinische samenvatting) zonder gedocumenteerde tachy-aritmie bij een patiënt met een spontaan (niet door klasse 1 antiaritmia geïnduceerd) type 1 Brugada ECG patroon.
- 4.5 Plotse onverklaarde syncope (datum te vermelden op de klinische samenvatting) zonder gedocumenteerde tachy-aritmie bij een patiënt met catecholaminerge getriggerde polymorfe-VT syndroom (CPVT) onder een behandeling met betablokkers.
- 4.6 Plotse onverklaarde syncope (datum te vermelden op de klinische samenvatting) zonder gedocumenteerde tachy-aritmie bij een patiënt met familiale hypertrofe cardiomyopathie waarbij het risico op plotse dood berekend met de risico-calculator van de Europese vereniging van cardiologie (http://www.doc2do.com/hcm/webHCM.html; 2014 ESC Guidelines on Diagnosis and Management op Hypertrophic Cardiomyopathy, O'Mahony C et al Eur Heart J (2014) 35 (30): 2010-2020) groter of gelijk aan 6% op 5 jaren is.
- 4.7 Plotse onverklaarde syncope (datum te vermelden op de klinische samenvatting) zonder gedocumenteerde tachy-aritmie bij een patiënt gekend met een zekerheids diagnose van aritmogene rechter ventrikeldysplasie onder behandeling met betablokkers, sotalol of amiodarone.
- 5 Familiale of genetische aandoeningen met een gekend geassocieerd risico op ventriculaire aritmieën, en met een omstandig gemotiveerd hoog risico op plotse dood voor de patiënt in kwestie op basis van de internationale richtlijnen):
  - 5.1 lang QT syndroom,
  - 5.2 Brugada syndroom,
  - 5.3 hypertrofische cardiomyopathie,
  - 5.4 aritmogene rechter ventrikeldysplasie,
  - 5.5 andere familiale (vermoedelijke genetische) oorzaken met een verhoogd risico op ventriculaire aritmie.
  - 6 Bewezen cardiale sarcoïdose met induceerbare sustained ventriculaire aritmieën.

7.1 Ischemische cardiomyopathie (na een vroeger doorgemaakt myocardinfarct), zonder revasculariseerbare ischemie, ten vroegste 40 dagen na het acuut infarct of 3 maanden na succesvolle revascularisatie. (CABG of PCI), en

- met een LV ejectiefractie <= 30% en NYHA-klasse I

- of met een LV ejectiefractie <= 35% en NYHA-klasse II of III.

- 7.2 Ischemische cardiomyopathie (na een vroeger doorgemaakt myocardinfarct), zonder revasculariseerbare ischemie, ten vroegste 40 dagen na het acuut infarct of 3 maanden na succesvolle revascularisatie (CABG of PCI), met een LV ejectiefractie = 40%, met spontane non-sustained ventrikel tachycardie en induceerbare sustained ventriculaire aritmie tijdens elektrofysiologisch onderzoek.
- 7.3 Niet-ischemische gedilateerde cardiomyopathie met een LV ejectiefractie <= 35 %, NYHA klasse II of III ondanks optimale therapie voor hartfalen sinds meer dan 3 maanden.</p>

De gebruiker

- moet één conventionele indicatie kiezen alvorens verder te gaan;
- kan na bevestiging deze keuze niet meer wijzigen, dit wordt bovenaan de pagina weergegeven via de informatieboodschap. Indien een andere indicatie moet gekozen worden, dan moet de huidige registratie verwijderd worden en een nieuwe registratie gestart worden.

#### (b) Informatie over de conventionele indicatie

Hierna worden alle 16 indicaties één voor één weergegeven en besproken.

1. Hartstilstand

2. Plotse syncope met gecorrigeerd congenitaal ventriculair hartlijden

3.1 Spontaan opgetreden sustained ventrikeltachycardie met onderliggend structureel hartlijden

3.2 Spontaan opgetreden sustained ventrikeltachycardie zonder onderliggend structureel hartlijden

4.1 Plotse syncope met ischemische cardiomyopathie

- 4.2 Plotse onverklaarde syncope met niet-ischemische gedilateerde cardiomyopathie
- 4.3 Plotse onverklaarde syncope met lang QT-syndroom

4.4 Plotse onverklaarde syncope met spontaan type 1 Brugada ECG patroon

4.5 Plotse onverklaarde syncope met catecholaminerge getriggerde polymorfe VT syndroom (CPVT)

4.6 Plotse onverklaarde syncope met familiale hypertrofe cardiomyopathie

- 4.7 Plotse onverklaarde syncope met diagnose aritmogene rechter ventrikeldysplasie
- 5. Familiale of genetische aandoeningen
- 6. Cardiale sarcoïdose
- 7.1 Ischemische cardiomyopathie I
- 7.2 Ischemische cardiomyopathie II
- 7.3 Niet-ischemische gedilateerde cardiomyopathie

### 1. Hartstilstand

|                                                    |                                                                                                    | * Verplichte velden |
|----------------------------------------------------|----------------------------------------------------------------------------------------------------|---------------------|
| Datum van de hartstilstand *                       | (dd/mm/jjjj)                                                                                                    |                     |
| Out of hospital *                                  | ◎ Ja<br>◎ Nee                                                                                                    |                     |
| Uitleg bij hartstilstand *                         | •                                                                                                    |                     |
|                                                    | Resterende karakters: 500                                                                                                    |                     |
| Type aritmie *                                     | Selecteer een type                                                                                                    |                     |
| Etiologie                                          | * Selecteer een etiologie                                                                                                    | •                   |
| Extra verduidelijking bij H3                       | *                                                                                                    |                     |
|                                                    | Resterende karakters: 500                                                                                                    |                     |
| Chirurgische of<br>interventionele<br>antecedenten | <ul> <li>* A2 Onbekend<br/>B1 Aorto-coronair bypass<br/>B2 Aneurisectomie<br/>B3 Endocard resectie<br/>B4 Cryochirurgie<br/>B5 Andere (chirurgie)<br/>C1 Direct current<br/>C2 Radiofrequentie<br/>C3 Alcohol<br/>C4 Andere (catheter ablatic *</li> </ul> |                     |
|                                                    |                                                                                                    |                     |
|                                                    | Resterende karakters: 500                                                                                                    |                     |
| LVEF % *                                           | 10-80 Angiografie Scintigrafie Echografie Cardiale MRI                                                                                                    |                     |
| NYHA-klasse *                                      | Selecteer een klasse 🔻                                                                                                    |                     |
| Opmerkingen                                        | A                                                                                                    |                     |
|                                                    | Resterende karakters: 500                                                                                                    |                     |
|                                                    |                                                                                                    |                     |

- moet de "datum van de hartstilstand" ingeven (kan via functie "kalender" of manueel ingeven, formaat dd/mm/jjjj);
- moet aanduiden of het gaat om een "out of hospital";
- moet een "uitleg" geven over de hartstilstand (vrije tekst van maximaal 500 karakters);

- moet een "type aritmie" kiezen uit de afrollijst;
- moet een "etiologie" kiezen uit de afrollijst;
- moet een "extra verduidelijking" geven bij keuze "H3" uit de afrollijst van de "etiologie" (vrije tekst van maximaal 500 karakters);
- moet één of meerdere "chirurgische of interventionele antecedenten" kiezen uit de afrollijst;
- moet een extra verduidelijking geven bij keuze "E1" uit de afrollijst van de "chirurgische of interventionele antecedenten" (vrije tekst van maximaal 500 karakters);
- moet een "LVEF%" ingeven (geheel getal tussen 10 en 80);
- moet onder "LVEF%" de gebruikte methode aanduiden: angiografie, scintigrafie, echografie of cardiale MRI;
- moet een "klasse NYHA" kiezen uit de afrollijst;
- kan zijn "opmerkingen" invoeren (vrije en niet-verplichte tekst van maximum 500 karakters);

|                                                                |                           | * Verplichte veld |
|----------------------------------------------------------------|---------------------------|-------------------|
| Datum van de syncope *                                         | (dd/mm/jjjj)              |                   |
| Type aangeboren *<br>aandoening                                | Selecteer een type        |                   |
| Datum elektrofysiologisch *<br>onderzoek                       | (dd/mm/jjjj)              |                   |
| Type aritmie tijdens het *<br>elektrofysiologisch<br>onderzoek | Selecteer een type -      |                   |
| LVEF % *                                                       | 10-80                     |                   |
|                                                                | Angiografie               |                   |
|                                                                | Scintigrafie              |                   |
|                                                                | Echografie                |                   |
|                                                                | Cardiale MRI              |                   |
| NYHA-klasse *                                                  | Selecteer een klasse 🔻    |                   |
| Opmerkingen                                                    |                           | *                 |
|                                                                |                           | *                 |
|                                                                | Resterende karakters: 500 |                   |

2. Plotse syncope met gecorrigeerd congenitaal ventriculair hartlijden

- moet de "datum van de syncope" ingeven (kan via functie "kalender" of manueel ingeven, formaat dd/mm/jjjj);
- moet een "type aangeboren aandoening" kiezen uit de afrollijst;
- moet de "datum van het elektrofysiologisch onderzoek" ingeven (kan via functie "kalender" of manueel ingeven, formaat dd/mm/jjjj);
- moet een "type aritmie tijdens het elektrofysiologisch onderzoek" kiezen uit de afrollijst;

- moet een "LVEF%" ingeven (geheel getal tussen 10 en 80);
- moet onder "LVEF%" de gebruikte methode aanduiden: angiografie, scintigrafie, echografie of cardiale MRI;
- moet een "klasse NYHA" kiezen uit de afrollijst;
- kan zijn "opmerkingen" invoeren (vrije en niet-verplichte tekst van maximum 500 karakters);

# 3.1 Spontaan opgetreden sustained ventrikeltachycardie met onderliggend structureel hartlijden

|                                | (from the second second second second second second second second second second second second second second se |          |
|--------------------------------|----------------------------------------------------------------------------------------------------|----------|
| Datum van de *                 | (dd/mm/jjjj)                                                                                                   |          |
| edocumenteerde aritmie         |                                                                                                    |          |
| syncope                        |                                                                                                    |          |
| cynoopo                        |                                                                                                    |          |
| Heeft de patient een *         | © Ja                                                                                                    |          |
| cardioversie ondergaan?        | Nee Nee                                                                                                    |          |
|                                |                                                                                                    |          |
| Indien ja: datum van *         | (dd/mm/ <u>iiii</u> )                                                                                          |          |
| cardioversie                   |                                                                                                    |          |
| Indien nee: reden waarom *     |                                                                                                    | *        |
| geen cardioversie              |                                                                                                    | -        |
| gebeurde?                      | Resterende karakters: 500                                                                                      |          |
|                                |                                                                                                    |          |
|                                |                                                                                                    |          |
|                                |                                                                                                    |          |
| Etiologie *                    | Selecteer een etiologie                                                                                        | <b>_</b> |
| Libiogic                       | Gelecteel een enologie                                                                                         |          |
| Extra verduidelijking bij H3 * |                                                                                                    |          |
|                                |                                                                                                    | -        |
|                                | Resterende karakters: 500                                                                                      |          |
|                                |                                                                                                    |          |
|                                |                                                                                                    |          |
| Chirurgische of *              | A2 Onbekend                                                                                                    |          |
| interventionele                | B1 Aorto-coronair bypass                                                                                       |          |
| antecedenten                   | B2 Aneurisectomie                                                                                              |          |
|                                | B3 Endocard resectie                                                                                           |          |
|                                | B4 Cryochirurgie                                                                                               |          |
|                                | B5 Andere (chirurgie)                                                                                          |          |
|                                | C1 Direct current                                                                                              |          |
|                                | C2 Radiofrequentie                                                                                             |          |
|                                | 1 3 (1)(0)001                                                                                                  |          |
|                                | C4 Anders (asthetes shipting                                                                                   |          |
|                                | C4 Andere (catheter ablati                                                                                     |          |
| Extra verduidelijking bij E1 * | C4 Andere (catheter ablatit *                                                                                  | *        |
| Extra verduidelijking bij E1 * | C4 Andere (catheter ablatit *                                                                                  | *<br>*   |

| LVEF % *      | 10-80                  |   |
|---------------|------------------------|---|
|               | Angiografie            |   |
|               | Scintigrafie           |   |
|               | Echografie             |   |
|               | Cardiale MRI           |   |
| NYHA-klasse * | Selecteer een klasse 🔻 |   |
| Opmerkingen   |                        | * |
|               |                        | - |

- moet de "datum van de gedocumenteerde aritmie vergezeld van een (pre)syncope" ingeven (kan via functie "kalender" of manueel ingeven, formaat dd/mm/jjjj);
- moet aanduiden of de patiënt een "cardioversie" heeft ondergaan;
- moet indien "ja" de "datum van cardioversie" ingeven (kan via functie "kalender" of manueel ingeven, formaat dd/mm/jjjj);
- moet indien "nee" de "reden" geven waarom geen cardioversie gebeurde;
- moet een "etiologie" kiezen uit de afrollijst;
- moet een "extra verduidelijking" geven bij keuze "H3" uit de afrollijst van de "etiologie" (vrije tekst van maximaal 500 karakters);
- moet één of meerdere "chirurgische of interventionele antecedenten" kiezen uit de afrollijst;
- moet een "extra verduidelijking" geven bij keuze "E1" uit de afrollijst van de "chirurgische of interventionele antecedenten" (vrije tekst van maximaal 500
- moet een "LVEF%" ingeven (geheel getal tussen 10 en 80);
- moet onder "LVEF%" de gebruikte methode aanduiden: angiografie, scintigrafie, echografie of cardiale MRI;
- moet een "klasse NYHA" kiezen uit de afrollijst;
- kan zijn "opmerkingen" invoeren (vrije en niet-verplichte tekst van maximum 500 karakters);

|                                                                                 |                                                                                                    | * Verplichte velde |
|---------------------------------------------------------------------------------|----------------------------------------------------------------------------------------------------|--------------------|
| Datum van de *<br>gedocumenteerde aritmie<br>vergezeld van een (pre)<br>syncope | (dd/mm/jjjj)                                                                                               |                    |
| 2 10 12 10 1                                                                    | - 11)                                                                                                    |                    |
| Heeft de patient een '<br>cardioversie ondergaan?                               | © Ja<br>⊚ Nee                                                                                              |                    |
| Indien ja: datum van '<br>cardioversie                                          | (dd/mm/jjjj)                                                                                               |                    |
| Indien nee: reden waarom *                                                      |                                                                                                    |                    |
| geen cardioversie                                                               |                                                                                                    | -                  |
| gebeurde?                                                                       | Resterende karakters: 500                                                                                  |                    |
|                                                                                 |                                                                                                    |                    |
| Vorige behandelingen *                                                          | Selecteer een vorige behandeling 🝷                                                                         |                    |
| Extra verduidelijking bij T3                                                    |                                                                                                    |                    |
|                                                                                 | Resterende karakters: 500                                                                                  | 5                  |
|                                                                                 |                                                                                                    |                    |
| Motivering voor implantatie *                                                   | *                                                                                                    |                    |
| lefibrillator bij deze patiënt                                                  | -                                                                                                    |                    |
|                                                                                 | Resterende karakters: 500                                                                                  |                    |
| LVEF % *                                                                        | 10-80                                                                                                    |                    |
|                                                                                 | Angiografie                                                                                                |                    |
|                                                                                 |                                                                                                    |                    |
|                                                                                 | Scintigratie                                                                                               |                    |
|                                                                                 | Echografie                                                                                                 |                    |
|                                                                                 | Schutgrafie     Echografie     Cardiale MRI                                                                |                    |
| NYHA-klasse *                                                                   | <ul> <li>Scintigrafie</li> <li>Echografie</li> <li>Cardiale MRI</li> <li>Selecteer een klasse ▼</li> </ul> |                    |
| NYHA-klasse *<br>Opmerkingen                                                    | <ul> <li>Scintigrafie</li> <li>Echografie</li> <li>Cardiale MRI</li> <li>Selecteer een klasse ▼</li> </ul> |                    |
| NYHA-klasse *<br>Opmerkingen                                                    | <ul> <li>Scintigrafie</li> <li>Echografie</li> <li>Cardiale MRI</li> <li>Selecteer een klasse ▼</li> </ul> |                    |

# 3.2 Spontaan opgetreden sustained ventrikeltachycardie zonder onderliggend structureel hartlijden

- moet de "datum van de gedocumenteerde aritmie vergezeld van een (pre)syncope" ingeven (kan via functie "kalender" of manueel ingeven, formaat dd/mm/jjjj);
- moet aanduiden of de patiënt een "cardioversie" heeft ondergaan;
- moet indien "ja" de "datum van cardioversie" ingeven (kan via functie "kalender" of manueel ingeven, formaat dd/mm/jjjj);
- moet indien "nee" de "reden" geven waarom geen cardioversie gebeurde;
- moet een "vorige behandeling" kiezen uit de afrollijst;
- moet een "extra verduidelijking" geven bij keuze "T3" uit de afrollijst van de "vorige behandeling" (vrije tekst van maximaal 500 karakters);

- moet een "motivering" geven voor implantatie van een defibrillator bij deze patiënt (vrije tekst van maximaal 500 karakters);
- moet een "LVEF%" ingeven (geheel getal tussen 10 en 80);
- moet onder "LVEF%" de gebruikte methode aanduiden: angiografie, scintigrafie, echografie of cardiale MRI;
- moet een "klasse NYHA" kiezen uit de afrollijst;
- kan zijn "opmerkingen" invoeren (vrije en niet-verplichte tekst van maximum 500 karakters);

|                                         |                                                                                                    | verplichte verde                                                                                                    |
|-----------------------------------------|----------------------------------------------------------------------------------------------------|----------------------------------------------------------------------------------------------------|
| (dd/mm/jjjj)                            |                                                                                                    |                                                                                                    |
| Selecteer een etiologie                 | -                                                                                                    |                                                                                                    |
| Selecteer een tijdstip 🔹                |                                                                                                    |                                                                                                    |
|                                         | *                                                                                                    |                                                                                                    |
| Resterende karakters: 500               |                                                                                                    |                                                                                                    |
| (dd/mm/jj)                              |                                                                                                    |                                                                                                    |
| * Selecteer een type revascularisatie 🔻 |                                                                                                    |                                                                                                    |
| (dd/mm/)                                |                                                                                                    |                                                                                                    |
|                                         |                                                                                                    |                                                                                                    |
| Selecteer een type                      |                                                                                                    |                                                                                                    |
| 10-80                                   |                                                                                                    |                                                                                                    |
| Angiografie                             |                                                                                                    |                                                                                                    |
| Scintigrafie                            |                                                                                                    |                                                                                                    |
| Echografie                              |                                                                                                    |                                                                                                    |
| Cardiale MRI                            |                                                                                                    |                                                                                                    |
| Selecteer een klasse 🔻                  |                                                                                                    |                                                                                                    |
|                                         | *                                                                                                    |                                                                                                    |
|                                         | *                                                                                                    |                                                                                                    |
|                                         | Selecteer een etiologie<br>Selecteer een tijdstip<br>Resterende karakters: 500<br>* Selecteer een type revascularisatie<br>Selecteer een type<br>Selecteer een type<br>10-80<br>Angiografie<br>Scintigrafie<br>Echografie<br>Cardiale MRI<br>Selecteer een klasse | Selecteer een etiologie Selecteer een tijdstip Resterende karakters: 500 Selecteer een type revascularisatie Selecteer een type revascularisatie Selecteer een type 10-80 Angiografie Scintigrafie Echografie Cardiale MRI Selecteer een klasse |

### 4.1 Plotse syncope met ischemische cardiomyopathie

- moet de "datum van de syncope" ingeven (kan via functie "kalender" of manueel ingeven, formaat dd/mm/jjjj);
- moet een "etiologie" kiezen uit de afrollijst;
- moet het "tijdstip van het infarct" ingeven via afrollijst;
- moet indien "minder dan 40 dagen" gekozen een "verklaring voor de gekozen indicatie" ingeven (vrije tekst van maximum 500 karakters);

- kan de datum van de coronarografie ingeven (kan via functie "kalender" of manueel ingeven, formaat dd/mm/jjjj);
- moet een "type revascularisatie" kiezen uit de afrollijst;
- moet indien "neen" gekozen in afrollijst "type revascularisatie", het cardiologisch bilan opgeven;
- moet indien "Ja via angioplastie" of "Ja via chirurgie" gekozen in afrollijst "type revascularisatie", de datum myocardiale revascularisatie opgeven, aanduiden of de revascularisatie succesvol was en extra uitleg geven indien niet succesvol;
- moet een "LVEF%" ingeven (geheel getal tussen 10 en 80);
- moet onder "LVEF%" de gebruikte methode aanduiden: angiografie, scintigrafie, echografie of cardiale MRI;
- moet een "klasse NYHA" kiezen uit de afrollijst;
- kan zijn "opmerkingen" invoeren (vrije en niet-verplichte tekst van maximum 500 karakters);

# **4.2** *Plotse onverklaarde syncope met niet-ischemische gedilateerde cardiomyopathie*

|                                                      |                                                                                                    | * Verplichte veld |
|------------------------------------------------------|----------------------------------------------------------------------------------------------------|-------------------|
| Datum van de syncope *                               | (dd/mm/jjj)                                                                                                    |                   |
| Datum elektrofysiologisch *<br>onderzoek             | (dd/mm/jjjj)                                                                                                    |                   |
| Beschrijving van de *<br>syncope                     | Selecteer een syncope beschrijving 🔹                                                                                                    |                   |
| Extra verduidelijking bij S5 *                       | A                                                                                                    |                   |
|                                                      | Resterende karakters: 500                                                                                                    |                   |
| Etiologie *                                          | Selecteer een etiologie                                                                                                    | -                 |
| Extra verduidelijking bij H3 *                       | · · · · · · · · · · · · · · · · · · ·                                                                                                    |                   |
|                                                      | ←<br>Resterende karakters: 500                                                                                                    |                   |
|                                                      |                                                                                                    |                   |
| Chirurgische of *<br>interventionele<br>antecedenten | A2 Onbekend<br>B1 Aorto-coronair bypass<br>B2 Aneurisectomie<br>B3 Endocard resectie<br>B4 Cryochirurgie<br>B5 Andere (chirurgie)<br>C1 Direct current<br>C2 Radiofrequentie<br>C3 Alcohol<br>C4 Andere (catheter ablatic T |                   |
|                                                      | of vindere (califerer ablant                                                                                                    |                   |
| Extra verduidelijking bij E1 *                       |                                                                                                    |                   |

| Argumentatie dat de *<br>ventriculaire tachy-aritmie |                           | * |
|------------------------------------------------------|---------------------------|---|
| aan de basis ligt van de<br>syncope                  | Resterende karakters: 500 |   |
| LVEF % *                                             | 10-80                     |   |
|                                                      | Angiografie               |   |
|                                                      | Scintigrafie              |   |
|                                                      | Echografie                |   |
|                                                      | Cardiale MRI              |   |
| NYHA-klasse *                                        | Selecteer een klasse 🔻    |   |
| Opmerkingen                                          |                           | * |
|                                                      |                           | - |
|                                                      | Resterende karakters: 500 |   |

- moet de "datum van de syncope" ingeven (kan via functie "kalender" of manueel ingeven, formaat dd/mm/jjjj);
- moet de "datum van het elektrofysiologisch onderzoek" ingeven (kan via functie "kalender" of manueel ingeven, formaat dd/mm/jjjj);
- moet een "Beschrijving van de syncope" kiezen uit de afrollijst;
- moet een "extra verduidelijking" geven bij keuze "S5" uit de afrollijst van de "Beschrijving van de syncope" (vrije tekst van maximaal 500 karakters);
- moet een "etiologie" kiezen uit de afrollijst;
- moet een "extra verduidelijking" geven bij keuze "H3" uit de afrollijst van de "etiologie" (vrije tekst van maximaal 500 karakters);
- moet één of meerdere "chirurgische of interventionele antecedenten" kiezen uit de afrollijst;
- moet een "extra verduidelijking" geven bij keuze "E1" uit de afrollijst van de "chirurgische of interventionele antecedenten" (vrije tekst van maximaal 500);
- moet een "argumentatie" geven die aantoont dat de ventriculaire tachy-aritmie aan de basis ligt van de syncope vrije tekst van maximaal 500 karakters);
- moet een "LVEF%" ingeven (geheel getal tussen 10 en 80);
- moet onder "LVEF%" de gebruikte methode aanduiden: angiografie, scintigrafie, echografie of cardiale MRI;
- moet een "klasse NYHA" kiezen uit de afrollijst;
- kan zijn "opmerkingen" invoeren (vrije en niet-verplichte tekst van maximum 500 karakters);

| Datum van de syncope *                   | (dd/mm/jjjj)                                                                                         |        |  |
|------------------------------------------|----------------------------------------------------------------------------------------------------|--------|--|
| Medicamenteuze<br>behandeling            | * Selecteer een type 🔻                                                                               |        |  |
| Gebruikte therapie                       | *                                                                                                    | *<br>* |  |
|                                          | Resterende karakters: 500                                                                            |        |  |
|                                          |                                                                                                    |        |  |
| IVEE % *                                 | 10-80                                                                                                |        |  |
| LVEF % *                                 | 10-80                                                                                                |        |  |
| LVEF % *                                 | 10-80 C Angiografie Scintigrafie Echografie                                                          |        |  |
| LVEF % *                                 | 10-80 Cardiale MRI                                                                                   |        |  |
| LVEF % *<br>NYHA-klasse *                | 10-80<br>■ Angiografie<br>■ Scintigrafie<br>■ Echografie<br>■ Cardiale MRI<br>Selecteer een klasse ▼ |        |  |
| LVEF % *<br>NYHA-klasse *<br>Opmerkingen | 10-80<br>■ Angiografie<br>■ Scintigrafie<br>■ Echografie<br>■ Cardiale MRI<br>Selecteer een klasse ▼ | *      |  |

4.3 Plotse onverklaarde syncope met lang QT-syndroom

- moet de "datum van de syncope" ingeven (kan via functie "kalender" of manueel ingeven, formaat dd/mm/jjjj);
- moet een "medicamenteuze behandeling" kiezen uit de afrollijst;
- moet de "gebruikte therapie" ingeven indien voor "medicamenteuze behandeling" de keuze "andere" werd gemaakt (vrije tekst van maximaal 500);
- moet aanduiden of er een "familiale voorgeschiedenis" is;
- moet een "LVEF%" ingeven (geheel getal tussen 10 en 80);
- moet onder "LVEF%" de gebruikte methode aanduiden: angiografie, scintigrafie, echografie of cardiale MRI;
- moet een "klasse NYHA" kiezen uit de afrollijst;
- kan zijn "opmerkingen" invoeren (vrije en niet-verplichte tekst van maximum 500 karakters);

|                                 | And a second                                                                                                    |   |  |
|---------------------------------|----------------------------------------------------------------------------------------------------|---|--|
| Datum van de syncope *          | (dd/mm/jjj)                                                                                                    |   |  |
| Medicamenteuze *<br>behandeling | Selecteer een type 🔻                                                                                                    |   |  |
| Gebruikte therapie              |                                                                                                    | * |  |
|                                 | Resterende karakters: 500                                                                                                    | T |  |
| miliale voorgeschiedenis *      | 🔘 Ja                                                                                                    |   |  |
| IVEF % *                        | Ja Nee 10-80                                                                                                    |   |  |
| miliale voorgeschiedenis *      | <ul> <li>Ja</li> <li>Nee</li> <li>10-80</li> <li>Angiografie</li> </ul>                                                                                                 |   |  |
| niliale voorgeschiedenis *      | <ul> <li>Ja</li> <li>Nee</li> <li>10-80</li> <li>Angiografie</li> <li>Scintigrafie</li> </ul>                                                                           |   |  |
| miliale voorgeschiedenis *      | <ul> <li>Ja</li> <li>Nee</li> <li>10-80</li> <li>Angiografie</li> <li>Scintigrafie</li> <li>Echografie</li> <li>Chografie</li> </ul>                                    |   |  |
| niliale voorgeschiedenis *      | <ul> <li>Ja</li> <li>Nee</li> <li>10-80</li> <li>Angiografie</li> <li>Scintigrafie</li> <li>Echografie</li> <li>Cardiale MRI</li> </ul>                                 |   |  |
| NYHA-klasse *                   | <ul> <li>Ja</li> <li>Nee</li> <li>10-80</li> <li>Angiografie</li> <li>Scintigrafie</li> <li>Echografie</li> <li>Cardiale MRI</li> <li>Selecteer een klasse </li> </ul>  |   |  |
| NYHA-klasse *                   | <ul> <li>Ja</li> <li>Nee</li> <li>10-80</li> <li>Angiografie</li> <li>Scintigrafie</li> <li>Echografie</li> <li>Cardiale MRI</li> <li>Selecteer een klasse ▼</li> </ul> | * |  |

4.4 Plotse onverklaarde syncope met spontaan type 1 Brugada ECG patroon

- moet de "datum van de syncope" ingeven (kan via functie "kalender" of manueel ingeven, formaat dd/mm/jjjj);
- moet een "medicamenteuze behandeling" kiezen uit de afrollijst;
- moet de "gebruikte therapie" ingeven indien voor "medicamenteuze behandeling" de keuze "andere" werd gemaakt (vrije tekst van maximaal 500);
- moet aanduiden of er een "familiale voorgeschiedenis" is;
- moet een "LVEF%" ingeven (geheel getal tussen 10 en 80);
- moet onder "LVEF%" de gebruikte methode aanduiden: angiografie, scintigrafie, echografie of cardiale MRI;
- moet een "klasse NYHA" kiezen uit de afrollijst;
- kan zijn "opmerkingen" invoeren (vrije en niet-verplichte tekst van maximum 500 karakters);

|                               |                           | * Verplichte ve |
|-------------------------------|---------------------------|-----------------|
| Datum van de syncope *        | (dd/mm/jjj)               |                 |
| Medicamenteuze<br>behandeling | * Selecteer een type 🔻    |                 |
| Gebruikte therapie            | *                         | *               |
|                               | Resterende karakters: 500 |                 |
|                               | 2021 Wa                   |                 |
| Familiale voorgeschiedenis *  | © Ja                      |                 |
|                               | Nee                       |                 |
| LVEF % *                      | 10-80                     |                 |
|                               | Angiografia               |                 |
|                               |                           |                 |
|                               |                           |                 |
|                               | Cardiale MRI              |                 |
|                               |                           |                 |
|                               |                           |                 |
| NYHA-klasse *                 | Selecteer een klasse 👻    |                 |
| NYHA-klasse *<br>Opmerkingen  | Selecteer een klasse 🔻    | ~               |
| NYHA-klasse *<br>Opmerkingen  | Selecteer een klasse 👻    | *               |

# 4.5 Plotse onverklaarde syncope met catecholaminerge getriggerde polymorfe VT syndroom (CPVT)

- moet de "datum van de syncope" ingeven (kan via functie "kalender" of manueel ingeven, formaat dd/mm/jjjj);
- moet een "medicamenteuze behandeling" kiezen uit de afrollijst;
- moet de "gebruikte therapie" ingeven indien voor "medicamenteuze behandeling" de keuze "andere" werd gemaakt (vrije tekst van maximaal 500);
- moet aanduiden of er een "familiale voorgeschiedenis" is;
- moet een "LVEF%" ingeven (geheel getal tussen 10 en 80);
- moet onder "LVEF%" de gebruikte methode aanduiden: angiografie, scintigrafie, echografie of cardiale MRI;
- moet een "klasse NYHA" kiezen uit de afrollijst;
- kan zijn "opmerkingen" invoeren (vrije en niet-verplichte tekst van maximum 500 karakters);

|                                                                        |                                                                                                    | verplici | nte vel |
|------------------------------------------------------------------------|----------------------------------------------------------------------------------------------------|----------|---------|
| Risicoscore *                                                          | % (formaat xxx.x)                                                                                                    |          |         |
| Datum van de syncope *                                                 | (dd/mm/jjj)                                                                                                    |          |         |
| Medicamenteuze<br>behandeling                                          | * Selecteer een type 💌                                                                                                    |          |         |
| Gebruikte therapie                                                     | *                                                                                                    | <b>*</b> |         |
|                                                                        | Resterende karakters: 500                                                                                                    | •        |         |
| miliale voorgeschiedenis *                                             | ◎ Ja                                                                                                    |          |         |
| miliale voorgeschiedenis *                                             | © Ja<br>© Nee                                                                                                    |          |         |
| miliale voorgeschiedenis *<br>LVEF % *                                 | <ul> <li>Ja</li> <li>Nee</li> <li>10-80</li> </ul>                                                                                                    |          |         |
| miliale voorgeschiedenis *<br>LVEF % *                                 | <ul> <li>Ja</li> <li>Nee</li> <li>10-80</li> <li>Angiografie</li> </ul>                                                                                                |          |         |
| miliale voorgeschiedenis *<br>LVEF % *                                 | <ul> <li>Ja</li> <li>Nee</li> <li>10-80</li> <li>Angiografie</li> <li>Scintigrafie</li> </ul>                                                                          |          |         |
| miliale voorgeschiedenis *<br>LVEF % *                                 | <ul> <li>Ja</li> <li>Nee</li> <li>10-80</li> <li>Angiografie</li> <li>Scintigrafie</li> <li>Echografie</li> <li>Cardiale MRI</li> </ul>                                |          |         |
| miliale voorgeschiedenis *<br>LVEF % *                                 | <ul> <li>Ja</li> <li>Nee</li> <li>10-80</li> <li>Angiografie</li> <li>Scintigrafie</li> <li>Echografie</li> <li>Cardiale MRI</li> </ul>                                |          |         |
| miliale voorgeschiedenis *<br>LVEF % *<br>NYHA-klasse *                | <ul> <li>Ja</li> <li>Nee</li> <li>10-80</li> <li>Angiografie</li> <li>Scintigrafie</li> <li>Echografie</li> <li>Cardiale MRI</li> <li>Selecteer een klasse </li> </ul> |          |         |
| miliale voorgeschiedenis *<br>LVEF % *<br>NYHA-klasse *<br>Opmerkingen | <ul> <li>Ja</li> <li>Nee</li> <li>10-80</li> <li>Angiografie</li> <li>Scintigrafie</li> <li>Echografie</li> <li>Cardiale MRI</li> <li>Selecteer een klasse </li> </ul> | *        |         |
| miliale voorgeschiedenis *<br>LVEF % *<br>NYHA-klasse *<br>Opmerkingen | <ul> <li>Ja</li> <li>Nee</li> <li>10-80</li> <li>Angiografie</li> <li>Scintigrafie</li> <li>Echografie</li> <li>Cardiale MRI</li> <li>Selecteer een klasse </li> </ul> | *<br>*   |         |

4.6 Plotse onverklaarde syncope met familiale hypertrofe cardiomyopathie

- moet de "risicoscore" ingeven (getal tussen 0 en 100.0 %);
- moet de "datum van de syncope" ingeven (kan via functie "kalender" of manueel ingeven, formaat dd/mm/jjjj);
- moet een "medicamenteuze behandeling" kiezen uit de afrollijst;
- moet de "gebruikte therapie" ingeven indien voor "medicamenteuze behandeling" de keuze "andere" werd gemaakt (vrije tekst van maximaal 500);
- moet aanduiden of er een "familiale voorgeschiedenis" is;
- moet een "LVEF%" ingeven (geheel getal tussen 10 en 80);
- moet onder "LVEF%" de gebruikte methode aanduiden: angiografie, scintigrafie, echografie of cardiale MRI;
- moet een "klasse NYHA" kiezen uit de afrollijst;
- kan zijn "opmerkingen" invoeren (vrije en niet-verplichte tekst van maximum 500 karakters);

|                                          |                                                                                                    |   | vel |
|------------------------------------------|----------------------------------------------------------------------------------------------------|---|-----|
| Datum van de syncope *                   | (dd/mm/jjjj)                                                                                                    |   |     |
| Medicamenteuze *<br>behandeling          | Selecteer een type 🔻                                                                                                    |   |     |
| Gebruikte therapie *                     | r                                                                                                    | * |     |
|                                          | Resterende karakters: 500                                                                                                    | * |     |
| aminale voorgeschiedenis                 | © Ja<br>◎ Nee                                                                                                    |   |     |
| aminale voorgeschiedenis                 | © Ja<br>© Nee                                                                                                    |   |     |
| LVEF % *                                 | Ja Nee 10-80                                                                                                    |   |     |
| LVEF % *                                 | <ul> <li>♥ Ja</li> <li>● Nee</li> <li>10-80</li> <li>■ Angiografie</li> </ul>                                                                                            |   |     |
| LVEF % *                                 | <ul> <li>Ja</li> <li>Nee</li> <li>10-80</li> <li>Angiografie</li> <li>Scintigrafie</li> </ul>                                                                            |   |     |
| LVEF % *                                 | <ul> <li>Ja</li> <li>Nee</li> <li>10-80</li> <li>Angiografie</li> <li>Scintigrafie</li> <li>Echografie</li> <li>Cardiale MRI</li> </ul>                                  |   |     |
| LVEF % * [                               | <ul> <li>Ja</li> <li>Nee</li> <li>10-80</li> <li>Angiografie</li> <li>Scintigrafie</li> <li>Echografie</li> <li>Cardiale MRI</li> <li>Selecteer een klasse. ▼</li> </ul> |   |     |
| LVEF % *                                 | <ul> <li>Ja</li> <li>Nee</li> <li>10-80</li> <li>Angiografie</li> <li>Scintigrafie</li> <li>Echografie</li> <li>Cardiale MRI</li> <li>Selecteer een klasse ▼</li> </ul>  |   |     |
| LVEF % *<br>VYHA-klasse *<br>Opmerkingen | <ul> <li>Ja</li> <li>Nee</li> <li>10-80</li> <li>Angiografie</li> <li>Scintigrafie</li> <li>Echografie</li> <li>Cardiale MRI</li> <li>Selecteer een klasse ▼</li> </ul>  | * |     |

4.7 Plotse onverklaarde syncope met diagnose aritmogene rechter ventrikeldysplasie

- moet de "datum van de syncope" ingeven (kan via functie "kalender" of manueel ingeven, formaat dd/mm/jjjj);
- moet een "medicamenteuze behandeling" kiezen uit de afrollijst;
- moet de "gebruikte therapie" ingeven indien voor "medicamenteuze behandeling" de keuze "andere" werd gemaakt (vrije tekst van maximaal 500);
- moet aanduiden of er een "familiale voorgeschiedenis" is;
- moet een "LVEF%" ingeven (geheel getal tussen 10 en 80);
- moet onder "LVEF%" de gebruikte methode aanduiden: angiografie, scintigrafie, echografie (vanaf 01/07/2015) of cardiale MRI;
- moet een "klasse NYHA" kiezen uit de afrollijst;
- kan zijn "opmerkingen" invoeren (vrije en niet-verplichte tekst van maximum 500 karakters);

| Aard van de aandoening       | * Selecteer de aard van de aandoening                | + |
|------------------------------|------------------------------------------------------|---|
| Risicoscore, als 5.3         | * % (formaat xxx.x)                                  |   |
| Verduidelijking bij de aard  | *                                                    |   |
| van de aandoening als 5.5    | Resterende karakters: 500                            |   |
|                              | Noteronde nurantero, 500                             |   |
| 0                            | *                                                    |   |
| Specifieke risicofactoren    | F1 Belang van de elektroce                           |   |
|                              | F3 Resultaat van de elektro                          |   |
|                              | F5 Inspanningsproef                                  |   |
|                              | F7 Andere aritmie (bradyca                           |   |
|                              | F8 Aard van de genetische<br>F9 Geassocieerde myocar |   |
|                              | F10 Familiegeschiedenis                              |   |
| Omschrijving risicofactoren  | *                                                    |   |
| als F11                      | Resterende kerektere: 500                            |   |
|                              | Resterence karakters, 500                            |   |
| Argumentatie voor de *       |                                                      |   |
| indicatie                    | -                                                    |   |
|                              | Resterende karakters: 500                            |   |
| LVEF % *                     | 10-80                                                |   |
|                              | Angiografie                                          |   |
|                              | Scintigrafie                                         |   |
|                              | Echografie                                           |   |
|                              | Condicts MDI                                         |   |
|                              | Cardiale MRI                                         |   |
| NYHA-klasse *                | Cardiale MRI<br>Selecteer een klasse 💌               |   |
| NYHA-klasse *<br>Opmerkingen | Cardiale MRI<br>Selecteer een klasse 🔻               |   |
| NYHA-klasse *<br>Opmerkingen | Cardiale MRI<br>Selecteer een klasse 🔻               |   |

5. Familiale of genetische aandoeningen

- moet een "aard van de aandoening" kiezen uit de afrollijst;
- moet de "risicoscore" ingeven (getal tussen 0 en 100.0 %) bij keuze "5.3" uit de afrollijst van de "Aard van de aandoening";
- moet een "extra verduidelijking" geven bij keuze "5.5" uit de afrollijst van de "Aard van de aandoening" (vrije tekst van maximaal 500 karakters);
- moet één of meerdere "specifieke risicofactoren" kiezen uit de afrollijst;
- moet een "extra verduidelijking" geven bij keuze "F11" uit de afrollijst van de "specifieke risicofactoren" (vrije tekst van maximaal 500 karakters);
- moet een "argumentatie voor de indicatie" opgeven (vrije tekst van maximaal 500 karakters);

- moet een "LVEF%" ingeven (geheel getal tussen 10 en 80);
- moet onder "LVEF%" de gebruikte methode aanduiden: angiografie, scintigrafie, echografie of cardiale MRI;
- moet een klasse NYHA kiezen uit de afrollijst;
- kan zijn "opmerkingen" invoeren (vrije en niet-verplichte tekst van maximum 500 karakters);

#### 6. Cardiale sarcoïdose

|                                          |                                    |   | * Verplichte velden |
|------------------------------------------|------------------------------------|---|---------------------|
| Aard van de aandoening *                 |                                    | - |                     |
|                                          | Resterende karakters: 500          |   |                     |
| Datum elektrofysiologisch *<br>onderzoek | (dd/mm/jjj)                        |   |                     |
| Type geïnduceerde aritmie *              | Selecteer een geïnduceerde aritmie | - |                     |
| LVEF % *                                 | 10-80                              |   |                     |
|                                          | Angiografie                        |   |                     |
|                                          | Scintigrafie                       |   |                     |
|                                          | Echografie                         |   |                     |
|                                          | Cardiale MRI                       |   |                     |
| NYHA-klasse *                            | Selecteer een klasse 💌             |   |                     |
| Opmerkingen                              |                                    | * |                     |
|                                          |                                    | - |                     |
|                                          | Resterende karakters: 500          |   |                     |

- moet de "aard van de aandoening" verduidelijken (vrije tekst van maximaal 500 karakters);
- moet de "datum van het elektrofysiologisch onderzoek" ingeven (kan via functie "kalender" of manueel ingeven, formaat dd/mm/jjjj);
- moet een "type geïnduceerde aritmie" kiezen uit de afrollijst;
- moet een "LVEF%" ingeven (geheel getal tussen 10 en 80);
- moet onder "LVEF%" de gebruikte methode aanduiden: angiografie, scintigrafie, echografie of cardiale MRI;
- moet een "klasse NYHA" kiezen uit de afrollijst;
- kan zijn "opmerkingen" invoeren (vrije en niet-verplichte tekst van maximum 500 karakters);

|                                           |                                                                                                    | * Verplich | te ve |
|-------------------------------------------|----------------------------------------------------------------------------------------------------|------------|-------|
| Etiologie *                               | Selecteer een etiologie                                                                                               | <b>•</b>   |       |
| Tijdstip van het infarct *                | Selecteer een tijdstip 🔹                                                                                              |            |       |
| Verklaring voor de *<br>gekozen indicatie |                                                                                                    | *          |       |
|                                           | Resterende karakters: 500                                                                                             |            |       |
| Datum van de<br>coronarografie            | (dd/mm/jjjj)                                                                                                    |            |       |
| Type revascularisatie                     | * Selector con type revecularisatio                                                                                   |            |       |
| rype revascularisatie                     | Selecteer een type revascularisatie                                                                                   |            |       |
|                                           |                                                                                                    |            |       |
| LVEF % *                                  |                                                                                                    |            |       |
| LVEF % *                                  | 10-80                                                                                                    |            |       |
| LVEF % *                                  | 10-80<br>Scintigrafie                                                                                                 |            |       |
| LVEF % *                                  | 10-80<br>Angiografie<br>Echografie                                                                                    |            |       |
| LVEF % *                                  | 10-80<br>Scintigrafie<br>Cardiale MRI                                                                                 |            |       |
| LVEF % *                                  | 10-80         Angiografie         Scintigrafie         Echografie         Cardiale MRI         Selecteer een klasse • |            |       |
| VYHA-klasse *<br>Opmerkingen              | 10-80<br>Scintigrafie<br>Echografie<br>Cardiale MRI<br>Selecteer een klasse V                                         | *          |       |
| VYHA-klasse *<br>Opmerkingen              | 10-80<br>■ Angiografie<br>■ Scintigrafie<br>■ Echografie<br>■ Cardiale MRI<br>Selecteer een klasse ▼                  | ~          |       |

#### 7.1 Ischemische cardiomyopathie I

- moet een "etiologie" kiezen uit de afrollijst;
- moet het "tijdstip van het infarct" ingeven via afrollijst;
- moet indien "minder dan 40 dagen" gekozen een "verklaring voor de gekozen indicatie" ingeven (vrije tekst van maximum 500 karakters);
- kan de datum van de coronarografie ingeven (kan via functie "kalender" of manueel ingeven, formaat dd/mm/jjjj);
- moet een "type revascularisatie" kiezen uit de afrollijst;
- moet indien "neen" gekozen in afrollijst "type revascularisatie", het cardiologisch bilan opgeven;
- moet indien "Ja, via angioplastie" of "Ja, via chirurgie" gekozen in afrollijst "type revascularisatie", de datum myocardiale revascularisatie opgeven, aanduiden of de revascularisatie succesvol was en extra uitleg geven indien niet succesvol;
- moet een "LVEF%" ingeven (geheel getal tussen 10 en 80);
- moet onder "LVEF%" de gebruikte methode aanduiden: angiografie, scintigrafie, echografie of cardiale MRI;
- moet een "klasse NYHA" kiezen uit de afrollijst;
- kan zijn "opmerkingen" invoeren (vrije en niet-verplichte tekst van maximum 500 karakters);

|                                           | <i>.</i> .                              |                     |
|-------------------------------------------|-----------------------------------------|---------------------|
|                                           |                                         | * Verplichte velder |
| Etiologie *                               | Selecteer een etiologie                 | •                   |
| Tijdstip van het infarct *                | Selecteer een tijdstip 🔹                |                     |
| Verklaring voor de *<br>gekozen indicatie |                                         | *                   |
|                                           | Resterende karakters: 500               |                     |
| Datum van de<br>coronarografie            | (dd/mm/jjjj)                            |                     |
| Type revascularisatie                     | * Selecteer een type revascularisatie • |                     |
| Datum van de spontane *<br>tachycardie    | (dd/mm/jjjj)                            |                     |
| Datum elektrofysiologisch * onderzoek     | (dd/mm/jjj)                             |                     |
| Type geïnduceerde aritmie *               | Selecteer een geïnduceerde aritmie      |                     |
| LVEF % *                                  | 10-80                                   |                     |
|                                           | Angiografie                             |                     |
|                                           | Echografie                              |                     |
|                                           | Cardiale MRI                            |                     |
| NYHA-klasse *                             | Selecteer een klasse 🔻                  |                     |
|                                           |                                         |                     |
| Opmerkingen                               |                                         | *                   |

#### 7.2 Ischemische cardiomyopathie II

- moet een "etiologie" kiezen uit de afrollijst;
- moet het "tijdstip van het infarct" ingeven via afrollijst;
- moet indien "minder dan 40 dagen" gekozen een "verklaring voor de gekozen indicatie" ingeven (vrije tekst van maximum 500 karakters);
- moet een "type revascularisatie" kiezen uit de afrollijst;
- kan de datum van de coronarografie ingeven (kan via functie "kalender" of manueel ingeven, formaat dd/mm/jjjj);
- moet indien "neen" gekozen in afrollijst "type revascularisatie", het cardiologisch bilan opgeven;
- moet indien "Ja via angioplastie" of "Ja via chirurgie" gekozen in afrollijst "type revascularisatie", de datum myocardiale revascularisatie opgeven, aanduiden of de revascularisatie succesvol was en extra uitgeven indien niet succesvol;
- moet de datum van de spontane tachycardie ingeven (kan via functie "kalender" of manueel ingeven, formaat dd/mm/jjjj);
- moet de datum van het elektrofysiologisch onderzoek ingeven (kan via functie "kalender" of manueel ingeven, formaat dd/mm/jjjj);
- moet een "type geïnduceerde aritmie" kiezen uit de afrollijst;

- moet een "LVEF%" ingeven (geheel getal tussen 10 en 80);
- moet onder "LVEF%" de gebruikte methode aanduiden: angiografie, scintigrafie, echografie of cardiale MRI;
- moet een "klasse NYHA" kiezen uit de afrollijst;
- kan zijn "opmerkingen" invoeren (vrije en niet-verplichte tekst van maximum 500 karakters);

| 19 10 6.0100 00.00             |                                                                                              |   |   |  |
|--------------------------------|----------------------------------------------------------------------------------------------|---|---|--|
| Vorige behandeling:            |                                                                                              |   |   |  |
| Behandeling 1 *                | Selecteer een behandeling                                                                    | - |   |  |
| Behandeling 2 *                | Selecteer een behandeling                                                                    | - |   |  |
| Behandeling 3                  | Selecteer een behandeling                                                                    | - |   |  |
| Behandeling 4                  | Selecteer een behandeling                                                                    | - |   |  |
| Extra verduidelijking bij T5 * |                                                                                              |   | * |  |
|                                | Resterende karakters: 500                                                                    |   | Ŧ |  |
|                                |                                                                                              |   |   |  |
| I VEF % *                      | 10-80                                                                                        |   |   |  |
| LVEF % *                       | 10-80                                                                                        |   |   |  |
| LVEF % *                       | 10-80<br>Angiografie                                                                         |   |   |  |
| LVEF % *                       | 10-80<br>Angiografie<br>Scintigrafie<br>Echografie                                           |   |   |  |
| LVEF % *                       | 10-80<br>Angiografie<br>Scintigrafie<br>Echografie<br>Cardiale MRI                           |   |   |  |
| LVEF % *                       | 10-80<br>Angiografie<br>Scintigrafie<br>Echografie<br>Cardiale MRI<br>Selecteer een klasse ▼ |   |   |  |
| LVEF % *                       | 10-80<br>Cardiale MRI<br>Selecteer een klasse ▼                                              |   | * |  |

#### 7.3 Niet-ischemische gedilateerde cardiomyopathie

- moet minstens 2 "Vorige behandeling" kiezen uit de afrollijst en kan er tot maximum 4 kiezen;
- moet een "extra verduidelijking" geven bij keuze "T5" uit de afrollijst van de "Vorige behandeling" (vrije tekst van maximaal 500 karakters);
- moet een "LVEF%" ingeven (geheel getal tussen 10 en 80);
- moet onder "LVEF%" de gebruikte methode aanduiden: angiografie, scintigrafie, echografie of cardiale MRI;
- moet een "klasse NYHA" kiezen uit de afrollijst;
- kan zijn "opmerkingen" invoeren (vrije en niet-verplichte tekst van maximum 500 karakters);

#### (c) Toestel en elektrodes

#### Toestel

| Bedrijf *                                                | Selecteer een bedrijf 🔹             |   |
|----------------------------------------------------------|-------------------------------------|---|
| Model *                                                  | Selecteer een model 🔻               |   |
| Identificatiecode                                        | 1                                   |   |
| Serienummer *                                            |                                     |   |
| Plaats implantatie *                                     | Selecteer een plaats 🔻              |   |
| Andere chirurgie *                                       | Selecteer andere chirurgie          |   |
| Configuratie elektrodes *                                | Selecteer configuratie electrodes 💌 |   |
| Indien twee- of *<br>driekamersysteem, geef<br>indicatie | Selecteer een indicatie             | v |
| Opmerkingen                                              |                                     | * |
|                                                          | Resterende karakters: 500           |   |

- moet een "bedrijf" kiezen uit de afrollijst;
- moet hierna een "model" kiezen uit de afrollijst (keuzemogelijkheden van de modellen worden bepaald door het gekozen bedrijf);
- hierna verschijnt de bijhorende "identificatiecode" voor de gekozen combinatie van bedrijf en model, deze code niet manueel gewijzigd worden;
- moet het "serienummer" ingeven (maximum 10 karakters);
- moet een "plaats implantatie" kiezen uit de afrollijst;
- moet een "andere chirurgie" kiezen uit de afrollijst;
- moet een "configuratie elektrodes" kiezen uit de afrollijst;
- moet een "indicatie" kiezen uit de afrollijst indien het gaat om de implantatie van een hartdefibrillator van het type <u>twee</u>- of <u>drie</u>kamersysteem;
- kan zijn "opmerkingen" invoeren (vrije en niet-verplichte tekst van maximum 500 karakters);

#### Elektrodes

| Type *             | Selecteer een type                      |              |
|--------------------|-----------------------------------------|--------------|
| Bedrijf *          | Selecteer een bedrijf -                 |              |
| Model *            | Selecteer een model                     | submodel     |
| Notificatiecode    | 1                                       |              |
| Classificatiecode  | 1                                       |              |
| Serienummer *      |                                         |              |
| Subtype ingreep *  | Toevoeging van een nieuw type elektrode |              |
|                    | Vervanging van dit type elektrode       |              |
| Reden vervanging * | Selecteer een reden 💌                   |              |
| Opmerkingen        |                                         | *<br>-       |
|                    | Resterende karakters: 500               |              |
|                    |                                         | Elektrode to |

De gebruiker

 kan 0 tot 5 elektrodes ingeven, in het geval het gaat om een toestel verschillend van een s-ICD

of

kan 0 of 1 elektrode ingeven in het geval een s-ICD toestel werd gekozen;

- moet een "type" kiezen uit de afrollijst;
- moet een "bedrijf" kiezen uit de afrollijst;
- moet hierna een "model" kiezen uit de afrollijst (keuzemogelijkheden van de modellen worden bepaald door het gekozen bedrijf) en ook eventueel een "submodel" indien er meerdere mogelijkheden zijn.
- hierna worden de "notificatiecode" en de "classificatiecode" automatisch aangevuld a.d.h.v. de informatie van het gekozen submodel, het gekozen model en het gekozen bedrijf, deze notificatiecode en classificatiecode kunnen niet manueel gewijzigd worden;
- moet het "serienummer" ingeven (maximum 10 karakters);
- moet een "subtype ingreep" aanduiden;
- moet een "reden vervanging" kiezen uit de afrollijst, indien als "subtype ingreep" een "vervanging van dit type elektrode" werd;
- kan zijn "opmerkingen" invoeren (vrije en niet-verplichte tekst van maximum 500 karakters);

| Туре           | Bedrijf              | Model        | Notificatiecode | Classificatiecode | Serienummer |   |
|----------------|----------------------|--------------|-----------------|-------------------|-------------|---|
| A2<br>onbekend | Biotronik<br>Belgium | Linox S<br>S | 0000148605-96   | C.16.02.02        | DRN12456    | 2 |

#### Elektrodes toevoegen en verwijderen

Eens de gegevens voor de elektrode ingevuld zijn, klikt u op "OK", de aangemaakte elektrode bevindt zich nu in een tabel.

- U kunt de aangemaakte elektrode consulteren en/of aanpassen door op 🖹 te klikken.
- U kunt de aangemaakte elektrode verwijderen door op 🗼 te klikken.

#### (d) Implantatie Algemeen

| Duur van de implantatie *<br>(skin-to-skin) | min                                                                                                    |
|---------------------------------------------|----------------------------------------------------------------------------------------------------|
| Stralingsdosis<br>(cumulatieve DAP waarde)  | Gy.cm <sup>2</sup> - 2 decimalen (nnn.nn)                                                                                                    |
| Medische implanter *                        | <ul> <li>Cardioloog</li> <li>Chirurg</li> <li>Beiden</li> </ul>                                                                                                    |
| Hevige complicaties *                       | A1 Geen<br>B1 Pneumothorax<br>B2 Hemothorax<br>B3 Thoracaal kanaal letsel<br>B4 Zenuw plexus letsel<br>B5 Luchtembolie<br>B6 Veineuse perforatie<br>B7 Veineuse Thrombose<br>B8 Arteriéle punctie<br>B9 Hevige bloeding (+ Trar • |

- moet de "duur van de implantatie" ingeven (uitgedrukt in minuten);
- kan de "stralingsdosis (cumulatieve DAP waarde)" ingeven en uitgedrukt in Gy.cm<sup>2</sup> (formaat nnn,nn);
- moet de "medische implanter" aanduiden;
- moet één of meerdere "hevige complicaties" kiezen uit de afrollijst;

# Criteria

| CITICITI                                                                         |                                                    |
|----------------------------------------------------------------------------------|----------------------------------------------------|
| Vertoont de *<br>rechthebbende een<br>LBBB (Left Bundle<br>Branch Block)?        | © Ja<br>© Nee                                      |
| QRS-duur *                                                                       | Selecteer QRS-duur 🔻                               |
| Lijdt de rechthebbende *                                                         | © Ja                                               |
| aan atriale fibrillatie in<br>het jaar voorafgaande<br>aan de implantatie?       | ◎ Nee                                              |
| Indien ja: type *<br>voorkamerfibrillatie                                        | Selecteer een type voorkamerfibrillatie            |
| Vertoont de *                                                                    | © Ja                                               |
| rechthebbende een<br>indicatie voor pacing?                                      | © Nee                                              |
| Indien ja, op welk *<br>niveau?                                                  | Selecteer een niveau                               |
| Was de rechthebbende *                                                           | © Ja                                               |
| drager van een<br>pacemaker op het<br>ogenblik van de<br>implantatio van de ICD2 | Nee                                                |
| Comorbiditeiten                                                                  |                                                    |
| Lijdt de rechthebbende aan                                                       | één van de volgende comorbiditeiten? *             |
|                                                                                  | Diabetes     COPD                                  |
|                                                                                  | Vroeger CVA/TIA/ andere neurologische aandoeningen |
|                                                                                  | Oncologische aandoening                            |
|                                                                                  | Geen enkel                                         |
| Opmerkingen op                                                                   | *                                                  |
| comorbiditeiten                                                                  | Resterende karakters: 500                          |
|                                                                                  | Nesterence Karakters, 500                          |

| Resultaat van "T-wave<br>alternans"                                               | Selecteer een resultaat 💌 |
|-----------------------------------------------------------------------------------|---------------------------|
| Resultaat van<br>"baroreceptor-sensitivity"                                       | Selecteer een resultaat 💌 |
| Resultaat van "heart rate<br>variability"                                         | Selecteer een resultaat   |
| Resultaat van<br>"holtermonitoring"                                               | Selecteer een resultaat   |
| Resultaat van<br>elektrofysiologisch<br>onderzoek (indien elders<br>niet vermeld) | Selecteer een resultaat   |
| Andere resultaten                                                                 |                           |
|                                                                                   | Resterende karakters: 500 |
| Opmerkingen                                                                       |                           |
|                                                                                   | Resterende karakters: 500 |

- moet resynchronisatie informatie ingeven:
  - "Vertoont de rechthebbende een LBBB (Left Bundle Branch Block)" ja / nee;
  - de "QRS-duur" kiezen uit de afrollijst;
- moet aanduiden of de rechthebbende aan "atriale fibrillatie" in het jaar voorafgaande aan de implantatie lijdt;
- moet indien "ja" gekozen, het type voorkamerfibrillatie kiezen uit de afrollijst;
- moet aanduiden of de rechthebbende een "indicatie voor pacing" vertoont;
- moet indien "ja" gekozen, het niveau kiezen uit de afrollijst;
- moet aanduiden of de rechthebbende "een drager is van een pacemaker op het ogenblik van de implantatie van de ICD";
- moet indien "ja" gekozen de gegevens over de pacemaker invullen:
  - moet de implantatiedatum ingeven (kan via functie "kalender" of manueel ingeven, formaat dd/mm/jjjj);
  - moet een "bedrijf" kiezen uit de afrollijst;
  - moet hierna een "model" kiezen uit de afrollijst (keuzemogelijkheden van de modellen worden bepaald door het gekozen bedrijf);
  - hierna wordt de "identificatiecode" automatisch aangevuld adhv de informatie van het gekozen model en het gekozen bedrijf, deze identificatiecode kan niet manueel gewijzigd worden;

- moet aanduiden aan welke "comorbiditeiten" de rechthebbende lijdt;
  - o Diabetes
    - verplicht: waarde ureum
    - optioneel: waarde BUN en creatinine
  - COPD
    - verplicht: waarde ureum
    - optioneel: waarde BUN en creatinine
  - Vroeger CVA/TIA/ andere neurologische aandoeningen
    - verplicht: waarde ureum
    - optioneel: waarde BUN en creatinine
  - Oncologische aandoening
    - verplicht: uitleg geven (vrije tekst van max. 500 karakters) en waarde ureum
    - optioneel: waarde BUN en creatinine
  - o Nierfalen
    - verplicht: waarde ureum en GFR
  - Geen enkel
    - verplicht: waarde ureum
    - optioneel: waarde BUN en creatinine
  - Combinaties van comorbiditeiten, betekent combinatie van in te vullen waarde, waarbij elke waarde slechts 1 keer moet ingegeven worden.
- kan zijn "opmerkingen comorbiditeiten" invoeren (vrije en niet-verplichte tekst van maximum 500 karakters);
- kan een resultaat van "T-wave alternans" kiezen uit de afrollijst;
- kan een resultaat van "baroreceptor-sensitivity" kiezen uit de afrollijst;
- kan een resultaat van "heart rate variability" kiezen uit de afrollijst;
- kan een resultaat van "holtermonitoring" kiezen uit de afrollijst;
- kan een resultaat van "elektrofysiologisch onderzoek" (indien elders niet vermeld) kiezen uit de afrollijst;
- kan "Andere resultaten" invoeren (vrije en niet-verplichte tekst van maximum 500 karakters);
- kan zijn "opmerkingen" invoeren (vrije en niet-verplichte tekst van maximum 500 karakters);

# B. <u>Re-implantatie</u>

#### 1) Opvolgmenu voor een re-implantatie

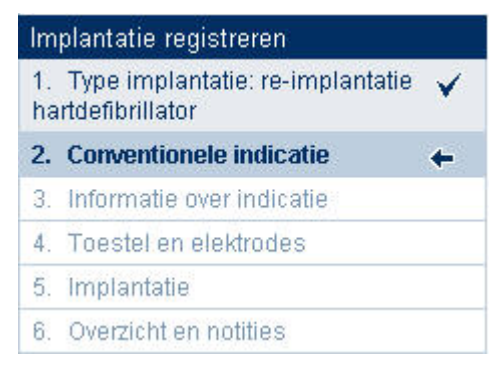

#### 2) In te voeren gegevens

#### (a) De conventionele indicatie

Zie primo-implantatie hierboven

#### (b) Informatie over de conventionele indicatie

Zie primo-implantatie hierboven

#### (C) Toestel en elektrodes

### Informatie over vorige implantatie(s)

c.1 Indien informatie over vorige implantatie(s) aanwezig in databank

| <ul> <li>Informatie over de v</li> </ul> | orige implantatie(s) |  |
|------------------------------------------|----------------------|--|
| Datum primo-implantatie                  | 10/03/2009 🛐         |  |
| Datum voorlaatste<br>re-implantatie      | 05/04/2009 🛐         |  |

Wanneer u klikt op <sup>11</sup>, komt u op een pagina met het overzicht voor de primo-implantatie of voorlaatste implantatie.

#### *c.2 Indien geen informatie over vorige implantatie(s) aanwezig in databank*

| Informatie over het uit | geplante toestel      |
|-------------------------|-----------------------|
| Datum implantatie *     | (dd/mm/jjjj)          |
| Bedrijf *               | Selecteer een bedrijf |
| Model *                 | Selecteer een model 💌 |

### Toestel

| Bedrijf *                                                | Selecteer een bedrijf 🔹             |          |
|----------------------------------------------------------|-------------------------------------|----------|
| Model *                                                  | Selecteer een model 💌               |          |
| Identificatiecode                                        | 1                                   |          |
| Serienummer *                                            |                                     |          |
| Plaats implantatie *                                     | Selecteer een plaats 🔻              |          |
| Andere chirurgie *                                       | Selecteer andere chirurgie          |          |
| Configuratie elektrodes *                                | Selecteer configuratie electrodes 🔻 |          |
| Indien twee- of *<br>driekamersysteem, geef<br>indicatie | Selecteer een indicatie             | <b>~</b> |
| Reden vervanging *                                       | Selecteer een reden                 | •        |
| Extra verduidelijking bij G1 *                           |                                     | *        |
|                                                          | Resterende karakters: 500           |          |
| Aantal shocks *                                          |                                     |          |
| Aantal behandelingen door *<br>antitachycardie pacing    |                                     |          |
|                                                          |                                     | *        |
| Opmerkingen                                              |                                     | -        |

- kan maximum 1 toestel ingeven;
- moet een "bedrijf" kiezen uit de afrollijst;
- moet hierna een "model" kiezen uit de afrollijst (keuzemogelijkheden van de modellen worden bepaald door het gekozen bedrijf);
- hierna verschijnt de bijhorende "identificatiecode" voor de gekozen combinatie van bedrijf en model, deze code niet manueel gewijzigd worden;
- moet het "serienummer" ingeven (maximum 10 karakters);
- moet een "plaats implantatie" kiezen uit de afrollijst;
- moet een "andere chirurgie" kiezen uit de afrollijst;
- moet een "configuratie elektrodes" kiezen uit de afrollijst;
- moet een "indicatie" kiezen uit de afrollijst indien het gaat om de implantatie van een hartdefibrillator van het type <u>twee</u>- of <u>drie</u>kamersysteem;
- moet een "reden vervanging" kiezen uit de afrollijst;
- moet een "extra verduidelijking" geven bij keuze "G1" uit de afrollijst van de "reden vervanging" (vrije tekst van maximaal 500 karakters);

moet het "aantal shocks" ingeven;

Elektrodes

- moet het "aantal behandelingen door antitachycardie pacing" ingeven;
- kan zijn "opmerkingen" invoeren (vrije en niet-verplichte tekst van maximum 500 karakters);

| Type *             | Selecteer een type                                                                                     | <del>, ,</del>    |
|--------------------|----------------------------------------------------------------------------------------------------|-------------------|
| Bedrijf *          | Selecteer een bedrijf 🔹                                                                                |                   |
| Model *            | Selecteer een model                                                                                    | model 🔹           |
| Notificatiecode    | 1                                                                                                    |                   |
| Classificatiecode  | 1                                                                                                    |                   |
| Serienummer *      |                                                                                                    |                   |
| Subtype ingreep *  | <ul> <li>Toevoeging van een nieuw type elektrode</li> <li>Vervanging van dit type elektrode</li> </ul> |                   |
| Reden vervanging * | Selecteer een reden 💌                                                                                  |                   |
| Opmerkingen        |                                                                                                    |                   |
|                    | Resterende karakters: 500                                                                              | 1                 |
|                    |                                                                                                    | Elektrode toevoed |

De gebruiker

- kan 0 tot 5 elektrodes ingeven, in het geval het gaat om een toestel verschillend van een s-ICD

of

kan 0 of 1 elektrode ingeven in het geval een s-ICD toestel werd gekozen;

- moet een "type" kiezen uit de afrollijst;
- moet een "bedrijf" kiezen uit de afrollijst;
- moet hierna een "model" kiezen uit de afrollijst (keuzemogelijkheden van de modellen worden bepaald door het gekozen bedrijf) en ook eventueel een "submodel" indien er meerdere mogelijkheden zijn.
- hierna worden de "notificatiecode" en de "classificatiecode" automatisch aangevuld a.d.h.v. de informatie van het gekozen submodel, het gekozen model en het gekozen bedrijf, deze notificatiecode en classificatiecode kunnen niet manueel gewijzigd worden;
- moet het "serienummer" ingeven (maximum 10 karakters);
- moet een "subtype ingreep" aanduiden;
- moet een "reden vervanging" kiezen uit de afrollijst, indien als "subtype ingreep" een "vervanging van dit type elektrode" werd;
- kan zijn "opmerkingen" invoeren (vrije en niet-verplichte tekst van maximum 500 karakters);

Boodschap aan de gebruiker alvorens een elektrode is toegevoegd:

| Informatie                                                                                                    | ■ <u>info</u> |
|----------------------------------------------------------------------------------------------------|---------------|
| <ul> <li>Hieronder kunt u een elektrode (maximum 5) aanmaken en daarna toevoegen via de link "elektrode toevoeg<br/>Hierna verschijnt de aangemaakte elektrode in een tabel en kunt u een volgende elektrode aanmaken.</li> </ul> | jen".         |
| LET WEL : Indien u een toestel van het type "s-ICD", kan u 0 of maximum 1 elektrode registreren.                                                                                                    |               |

#### Elektrodes toevoegen en verwijderen

| Туре           | Bedrijf              | Model        | Notificatiecode | Classificatiecode | Serienummer |     |
|----------------|----------------------|--------------|-----------------|-------------------|-------------|-----|
| A2<br>onbekend | Biotronik<br>Belgium | Linox S<br>S | 0000148605-96   | C.16.02.02        | DRN12456    | D 🙀 |

Eens de gegevens voor de elektrode ingevuld zijn, klikt u op "OK", de aangemaakte elektrode bevindt zich nu in een tabel.

- U kunt de aangemaakte elektrode consulteren en/of aanpassen door op 🖹 te klikken.
- U kunt de aangemaakte elektrode verwijderen door op  $\stackrel{[]}{\searrow}$  te klikken.

### (d) Implantatie

Zie primo-implantatie hierboven

# C. Toevoeging of vervanging elektrode(s)

### 1) Opvolgmenu voor implantatie elektrode

# Implantatie registreren

- 1. Type implantatie: Implantatie elektrodes
- 2. Informatie over de indicatie 🔶 🔶
- 3. Toestel en elektrodes
- 4. Implantatie
- 5. Overzicht en notities

### 2) In te voeren gegevens

### (a) De conventionele indicatie & informatie

a.1 Informatie over een vorige implantatie aanwezig

### Gegevens over indicatie

| Datum implantatie               | 12/04/2009                                                                                                    |  |
|---------------------------------|----------------------------------------------------------------------------------------------------|--|
| Ingreep                         | Re-implantatie                                                                                                    |  |
| Conventionele indicatie         | 7.3 Niet-ischemische gedilateerde cardiomyopathie<br>met een LV ejectiefractie = 35 %, NYHA klasse II of III<br>ondanks optimale therapie voor hartfalen sinds meer dan<br>3 maanden |  |
| Behandeling 1                   | T1 Diuretica                                                                                                    |  |
| Behandeling 2                   | T3 Conversion enzyme inhibitors                                                                                                    |  |
| Behandeling 3                   | 1                                                                                                    |  |
| Behandeling 4                   | 7                                                                                                    |  |
| Extra verduidelijking bij<br>T5 | 1                                                                                                    |  |
| LVEF %                          | 45                                                                                                    |  |
| Angiografie                     | Nee                                                                                                    |  |
| Scintigrafie                    | Ja                                                                                                    |  |
| NYHA-klasse                     | ПЬ                                                                                                    |  |
| Opmerkingen                     | 1                                                                                                    |  |
|                                 |                                                                                                    |  |

U kunt aan deze gegevens niets meer wijzigen.

a.2 Geen informatie over een vorige implantatie aanwezig

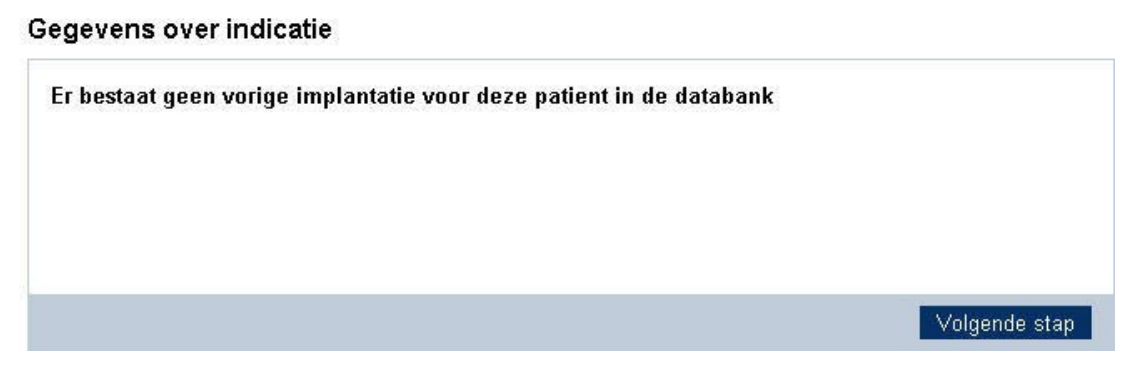

#### (b) Toestel & elektrodes Toestel & elektrode historiek

Informatie over een vorige implantatie aanwezig

| Toestel vorige implantatie                             | ;                              |
|--------------------------------------------------------|--------------------------------|
| Bedrijf                                                | Medtronic                      |
| Model                                                  | Brava DF4, DTBC2D4             |
| Identificatiecode                                      | 195003000166                   |
| Serienummer                                            | 1                              |
| Datum implantatie                                      | 01/01/2015                     |
| Plaats implantatie                                     | B4 Pre-pectoraal               |
| Andere chirurgie                                       | C1 Klep vervanging (1 of meer) |
| Configuratie elektrodes                                | RA + RV                        |
| Nomenclatuurnummer                                     | 704815-704826                  |
| Indien twee- of<br>driekamersysteem, geef<br>indicatie | Sinusale bradycardie           |
| Opmerkingen                                            |                                |

U kunt aan deze gegevens niets meer wijzigen.

| Type              | * Selecteer een type -                      |
|-------------------|---------------------------------------------|
| Bedrij            | * Selecteer een bedrijf -                   |
| Model             | * Selecteer een model                       |
| Notificatiecode   |                                             |
| Classificatiecode | 1                                           |
| Serienummer       | *                                           |
| Subtype ingreep   | * 💿 Toevoeging van een nieuw type elektrode |
|                   | Vervanging van dit type elektrode           |
| Reden vervanging  | * Selecteer een reden                       |
| Opmerkingen       | A                                           |
|                   | Ψ                                           |
|                   | Resterende karakters: 500                   |

De gebruiker

Elektrodes

- moet tenminste 1 elektrode ingeven (maximum 4 elektrode);
- moet een "type" kiezen uit de afrollijst;
- moet een "bedrijf" kiezen uit de afrollijst;
- moet hierna een "model" kiezen uit de afrollijst (keuzemogelijkheden van de modellen worden bepaald door het gekozen bedrijf) en ook eventueel een "submodel" indien er meerdere mogelijkheden zijn.
- hierna worden de "notificatiecode" en de "classificatiecode" automatisch aangevuld a.d.h.v. de informatie van het gekozen submodel, het gekozen model en het gekozen bedrijf, deze notificatiecode en classificatiecode kunnen niet manueel gewijzigd worden;
- moet het "serienummer" ingeven (maximum 10 karakters);
- moet een "subtype ingreep" aanduiden;
- moet een "reden vervanging" kiezen uit de afrollijst, indien als "subtype ingreep" een "vervanging van dit type elektrode" werd;
- kan zijn "opmerkingen" invoeren (vrije en niet-verplichte tekst van maximum 500 karakters);

| Туре           | Bedrijf              | Model        | Notificatiecode | Classificatiecode | Serienummer |     |
|----------------|----------------------|--------------|-----------------|-------------------|-------------|-----|
| A2<br>onbekend | Biotronik<br>Belgium | Linox S<br>S | 0000148605-96   | C.16.02.02        | DRN12456    | D 🙀 |

#### Elektrodes toevoegen en verwijderen

Eens de gegevens voor de elektrode ingevuld zijn, klikt u op "OK", de aangemaakte elektrode bevindt zich nu in een tabel.

- U kunt de aangemaakte elektrode consulteren en/of aanpassen door op is te klikken.
- U kunt de aangemaakte elektrode verwijderen door op 以 te klikken.

#### Extra informatie bij een resynchronisatie elektrode

| Vertoont de *<br>echthebbende een LBBB<br>(Left Bundle Branch<br>Block)? | © Ja<br>◎ Nee                                          |
|--------------------------------------------------------------------------|--------------------------------------------------------|
| QRS duur *                                                               | Selecteer QRS-duur 🔻                                   |
| LVEF % *                                                                 | 10-80 Angiografie Scintigrafie Echografie Cardiale MRI |
| NYHA-klasse *                                                            | Selecteer een klasse 🔻                                 |

Indien de gebruiker een resynchronisatie elektrode (classificatiecode = C.16.03.xx) heeft ingegeven en als subtype ingreep "toevoeging van een nieuw type elektrode" heeft gekozen, moet de gebruiker:

- ja / nee aanduiden voor "Vertoont de rechthebbende een LBBB (Left Bundle Branch Block)";
- de "QRS-duur" kiezen uit de afrollijst;
- moet een "LVEF%" ingeven (geheel getal tussen 10 en 80);
- moet onder "LVEF%" de gebruikte methode aanduiden: angiografie, scintigrafie, echografie of cardiale MRI;
- moet een "klasse NYHA" kiezen uit de afrollijst;

### (c) Implantatie

*Zie primo-implantatie (Implantatie Algemeen) hierboven* Voor een implantatie elektrode moeten er geen criteria ingevuld worden.

# VI. Overzicht van een registratie

Deze stap geeft een overzicht van de verschillende ingevoerde gegevens.

(1) Voor elk deel (behalve de gegevens over het type implantatie en de gekozen conventionele indicatie) kunt u direct terugkeren naar het scherm om de ingevoerde gegevens te wijzigen via de link "xxx aanpassen".

Voorbeeld:

| Elektrode 1       |                                         |
|-------------------|-----------------------------------------|
| Туре              | A2 onbekend                             |
| Bedrijf           | Be.Med SPRL                             |
| Model             | PY2 58ER A V                            |
| Notificatiecode   | 0000060843-73                           |
| Classificatiecode | C.16.01.01.02                           |
| Serienummer       | 8787                                    |
| Subtype ingreep   | Toevoeging van een nieuw type elektrode |
| Reden vervanging  | 1                                       |
| Opmerkingen       | 1                                       |
|                   | Elektrodes aanpassen                    |

#### (2) Notities van de instelling

| Notities                              |                           |
|---------------------------------------|---------------------------|
| Interne notities van de<br>instelling |                           |
|                                       | Resterende karakters: 500 |
|                                       |                           |
|                                       |                           |
|                                       |                           |
|                                       | Resterende karakters: 500 |

U heeft hier twee tekstvelden ter beschikking om uw opmerkingen bij deze registratie te noteren.

- Deze opmerkingen zijn steeds aanpasbaar ook na het valideren en publiceren van de registratie.

- Deze opmerkingen zijn enkel zichtbaar binnenin de instelling waarin u werkt.

Indien u *cardioloog-elektrofysioloog* bent, kunt u onderaan het scherm uw gegevens verzenden:

| Vorige stap |  | Later venvelledigen | Implantatie registreren |
|-------------|--|---------------------|-------------------------|
|-------------|--|---------------------|-------------------------|

Als u op deze knop klikt, bevestigt u de ingevoerde gegevens en maakt u de registratie publiek.

Indien u een *administratief medewerker* bent, kunt u onderaan het scherm de gegevens voor uw cardioloog-elektrofysioloog klaarzetten voor verzending:

| Vorige stap |  |  | La | ter <del>vorvolledigen</del> ) | Registra | tie kla | arzetten |  |
|-------------|--|--|----|--------------------------------|----------|---------|----------|--|
|             |  |  |    |                                |          |         |          |  |
|             |  |  |    |                                |          |         | -        |  |

Als u op deze knop klikt, bevestigt u de ingevoerde gegevens en maakt u de registratie klaar voor uw cardioloog-elektrofysioloog om ze te registreren en te verzenden.

Wanneer het om de registratie van een primo-implantatie gaat, moet u nog aanduiden dat u akkoord gaat met "verklaring contra-indicaties".

#### Verklaring contra-indicaties

□ Ik verklaar dat de patiënt aan geen enkel van de contra-indicaties die in paragraaf 3 van de overeenkomst worden beschreven, onderhevig is.

# VII. <u>Een registratie consulteren</u>

Via de functionaliteit "Patiënt opzoeken" op de homepagina en wanneer de patiënt al gekend is in het systeem, wordt zijn fiche weergegeven op het scherm.

#### Patiënt: Zeven Voorbeeld

Sluit deze fiche

Patiëntenfiche

| Authentieke  | gegevens     |                                                                        |                           |                                     |                                                                     |                  |
|--------------|--------------|------------------------------------------------------------------------|---------------------------|-------------------------------------|---------------------------------------------------------------------|------------------|
|              | Naam         | Zeven Voorbeeld                                                        |                           |                                     |                                                                     |                  |
|              | Adres        | Studio 13<br>5555 Sint Lievens I<br>Frankrijk<br><u>Adres wijzigen</u> | Houtem                    |                                     |                                                                     |                  |
| Identifie    | catienummer  | 9856321                                                                |                           |                                     |                                                                     |                  |
| Ge           | boortedatum  | 11/05/1986                                                             |                           |                                     |                                                                     |                  |
|              | Geslacht     | Mannelijk                                                              |                           |                                     |                                                                     |                  |
| Implantaties | i            |                                                                        |                           |                                     |                                                                     |                  |
|              | <u>Datum</u> | Registratiecode                                                        | <u>Type</u><br>implantaat | <u>Type implantatie</u>             | <u>Status</u>                                                       | <u>Afdrukken</u> |
|              | 01/01/2014   |                                                                        | Defibrillator             | Re-implantatie                      | Registratie in opmaak                                               |                  |
| ٩            | 10/08/2011   | 101.12.00010.36                                                        | Defibrillator             | Implantatie bijkomende<br>elektrode | Beslissing ingegeven door het College van<br>geneesheren-directeurs | 4                |
|              |              |                                                                        |                           |                                     |                                                                     |                  |
|              |              |                                                                        |                           |                                     | Ga naar de startpagina voor defibrillato                            | oren             |

In het deel "Implantaties" vindt u een overzicht van alle registraties voor deze patiënt.

### Uitleg tabel:

: Verder afwerken, bijwerken of valideren van een gestarte registratie. De actie wordt bepaald door de status van de registratie.

- "Registratie in opmaak": de eerste pagina van de registratie wordt geopend.
- "Registratie klaar voor validatie": het overzicht van de registratie wordt geopend met de mogelijkheid om de gegevens aan te passen en/of te valideren.
- "Correctie in opmaak": de eerste pagina van de correctie wordt geopend.
- "Correctie klaar voor validatie": het overzicht van de correctie wordt geopend met de mogelijkheid om de gegevens aan te passen en/of te valideren.

😣 : Verwijderen van een lopende registratie.

Raadplegen van een gevalideerde registratie

- "Datum": De datum van de implantatie.
- "Registratiecode": Deze code verschijnt pas indien de registratie gevalideerd is.
- "Type implantaat": Defibrillator
- "Type implantatie": Duidt aan om welk type implantatie het gaat: primo-implantatie, reimplantatie, toevoeging van één of meerdere elektrodes.

I Raadplegen van het afdrukoverzicht met de mogelijkheid tot afdrukken.

#### Mogelijke statussen voor een registratie:

- "Registratie in opmaak": De registratie is gestart door de specialist of administratief medewerker, maar werd nog niet afgewerkt.
- "Registratie klaar voor validatie": De registratie is volledig en afgewerkt door de administratief medewerker. De specialist hoeft deze registratie enkel nog te valideren.
- "Correctie in opmaak": De correctie van de registratie is gestart maar nog niet voltooid.
- "Correctie klaar voor validatie": De correctie van een registratie is volledig opgemaakt door uw administratief medewerker en is klaar om door u gevalideerd te worden.
- "Registratie gevalideerd door specialist": De registratie werd volledig afgewerkt en gevalideerd door de specialist. Deze status heeft ook als betekenis dat de aanvraag tot terugbetaling werd verstuurd naar het College van geneesheren-directeurs.
- "Beslissing ingegeven door het College van geneesheren-directeurs" (implantatiedata t.e.m. 31/12/2017): De registratie werd behandeld door het College van geneesherendirecteurs en er werd een beslissing voor deze registratie genomen.
- "Beslissing(en) geannuleerd door het College van geneesheren-directeurs" (implantatiedata t.e.m. 31/12/2017): De beslissingen voor deze registratie werden geannuleerd door het College van geneesheren-directeurs. De registratie kan nu eventueel gecorrigeerd worden, indien aan de correcte voorwaarden is voldaan. (zie X. Correctie van registraties na validatie)
- "Administratieve controle uitgevoerd door het College van geneesheren-directeurs" (implantatiedata vanaf 31/12/2017): De registratie werd behandeld door het College van geneesheren-directeurs en er werd een administratieve controle voor deze registratie uitgevoerd.
- "Administratieve controle geannuleerd door het College van geneesheren-directeurs" (implantatiedata vanaf 31/12/2017): De administratieve controles voor deze registratie werden geannuleerd door het College van geneesheren-directeurs. De registratie kan nu eventueel gecorrigeerd worden, indien aan de correcte voorwaarden is voldaan. (zie X. Correctie van registraties na validatie)

# VIII. <u>Een registratie vervolledigen</u>

Indien u bij het invullen van een registratie op de link "Later vervolledigen" hebt geklikt, kunt u deze ingreep later vervolledigen. Deze openstaande registratie is dan beschikbaar op de homepagina in de tabel "Laatste openstaande registraties" en op de patiëntenfiche.

| fiche         | <u>pecialist</u><br>ickx Katrien  | Datum<br>08/04/2009                                                        | Type implantaat<br>Defibrillator                                                                                 | Status         Rester           Registratie in opmaak         30 dag                                                                                                    | <mark>ende tijd</mark><br>(en)                                                                                                    |
|---------------|-----------------------------------|----------------------------------------------------------------------------|----------------------------------------------------------------------------------------------------|----------------------------------------------------------------------------------------------------|----------------------------------------------------------------------------------------------------|
| Di<br>fiche   | ickx Katrien                      | 08/04/2009                                                                 | Defibrillator                                                                                                    | Registratie in opmaak 30 dag                                                                                                    | (en)                                                                                                    |
| fiche         |                                   |                                                                            |                                                                                                    |                                                                                                    |                                                                                                    |
|               |                                   |                                                                            |                                                                                                    |                                                                                                    |                                                                                                    |
|               |                                   |                                                                            |                                                                                                    |                                                                                                    |                                                                                                    |
| <u>Datum</u>  | Registratiecode                   | <u>Type</u><br>implantaat                                                  | <u>Type implantatie</u>                                                                                          | Status                                                                                                    | <u>Afdrukken</u>                                                                                                    |
| 01/01/2014    |                                   | Defibrillator                                                              | Re-implantatie                                                                                                   | Registratie in opmaak                                                                                                    |                                                                                                    |
| 10/08/2011    | 101.12.00010.36                   | Defibrillator                                                              | Implantatie bijkomende<br>elektrode                                                                              | Beslissing ingegeven door het College van<br>geneesheren-directeurs                                                                                                    | 8                                                                                                    |
|               |                                   |                                                                            |                                                                                                    |                                                                                                    |                                                                                                    |
|               |                                   |                                                                            |                                                                                                    | Ga naar de startpagina voor defibrilla                                                                                                    | oren                                                                                                    |
| <u>c</u><br>0 | )atum<br>)1/01/2014<br> 0/08/2011 | Natum         Registratiecode           11/01/2014         101.12.00010.36 | AtumRegistratiecode<br>implantaatType<br>implantaat11/01/2014Defibrillator10/08/2011101.12.00010.36Defibrillator | Natum         Registratiecode<br>implantaat         Type<br>implantaat           11/01/2014         Defibrillator         Re-implantatie           10/08/2011         101.12.00010.36         Defibrillator         Implantatie bijkomende<br>elektrode | Natum         Registratiecode<br>implantaat         Type implantatie<br>implantatie         Status           11/01/2014         Defibrillator         Re-implantatie         Registratie in opmaak           10/08/2011         101.12.00010.36         Defibrillator         Implantatie bijkomende<br>elektrode         Beslissing ingegeven door het College van<br>geneesheren-directeurs |

Wanneer u op deze pagina kiest om een nieuwe hartdefibrillator te registreren via "Ga naar de startpagina voor defibrillatoren", terwijl er nog een registratie openstaat, verschijnt opnieuw de patiëntenfiche met volgende boodschap:

| ① Opgelet                                                                        | ⊖ <u>info</u> |
|----------------------------------------------------------------------------------|---------------|
| ➡ Er is reeds een dossier in verwerking voor deze patiënt en dit type implantaat |               |

In het deel "Implantaties" kunt u de nog te vervolledigen registratie herkennen aan de volgende zaken:

- er zijn 2 iconen beschikbaar, nl. 🖹 en 💺
- er is nog geen registratiecode aanwezig
- er is geen mogelijkheid tot printen via 🖨

Enkel de specialist (of één van zijn administratieve medewerkers) die deze registratie heeft ingevoerd kan deze ingreep zien en vervolledigen.

Door te klikken op , komt u onmiddellijk in de tweede stap terecht die de lijst met de verschillende indicaties en de gekozen indicatie weergeeft. Stap 1 wordt overgeslagen omdat deze niet meer gewijzigd kan worden. Indien u de gekozen indicatie wenst te wijzigen, moet u de huidige registratie verwijderen en opnieuw beginnen. Al de informatie die op voorhand in het systeem werd ingevoerd, wordt terug opgehaald en op dit scherm getoond (deze gegevens kunnen nog steeds gewijzigd worden).

#### Belangrijke opmerking:

Terwijl een registratie van een hartdefibrillator wordt ingevoerd voor een patiënt, kan geen enkele andere gebruiker een nieuwe registratie van een hartdefibrillator toevoegen voor deze patiënt: de fiche van de patiënt kan niet gewijzigd worden zolang de registratie niet gevalideerd of verwijderd is door de specialist die de invoer gestart heeft.

Indien een andere specialist de patiëntenfiche opent en op de "startknop" klikt, verschijnt er een boodschap bovenaan de fiche. Enkel de reeds gevalideerde registraties kunnen geraadpleegd worden.

# Opgelet Opgelet: Deze patiënt heeft recent een ingreep ondergaan bij één van uw collega's. Deze ingreep werd nog niet geregistreerd, waardoor de patiëntenfiche op dit ogenblik op read-only staat. Bijgevolg kan er geen andere ingreep worden ingegeven in het systeem. U kan echter wel de reeds geregistreerde ingrepen raadplegen.

# IX. Een registratie verwijderen

Op elke pagina tijdens de registratie is de link "Registratie verwijderen" beschikbaar. Als u op deze link klikt, verschijnt op het scherm een bevestigingspagina:

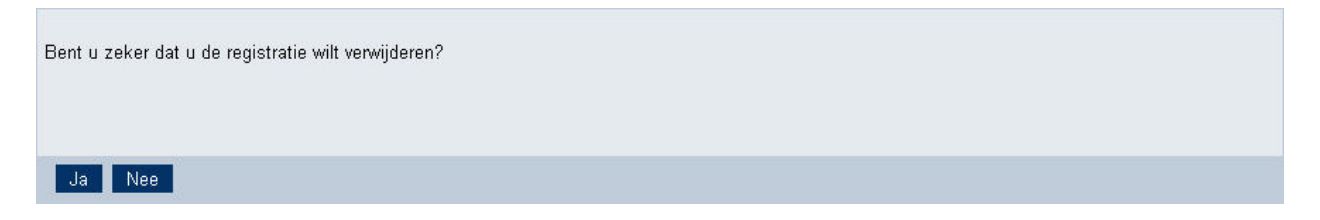

Indien u op "Ja" klikt, wordt de registratie definitief verwijderd uit de lijst van lopende registraties voor deze patiënt.

Indien u op "Nee" klikt, komt u terug op de pagina vanwaar u vertrokken was.

De functie "Registratie verwijderen" is eveneens beschikbaar via de patiëntenfiche (enkel indien de status van de registratie nog niet publiek is).

|   | <u>Datum</u> | Registratiecode | <u>Type</u><br>implantaat | <u>Type implantatie</u>             | <u>Status</u>                                                       | Afdrukken |
|---|--------------|-----------------|---------------------------|-------------------------------------|---------------------------------------------------------------------|-----------|
|   | 01/01/2014   |                 | Defibrillator             | Re-implantatie                      | Registratie in opmaak                                               |           |
| ۹ | 10/08/2011   | 101.12.00010.36 | Defibrillator             | Implantatie bijkomende<br>elektrode | Beslissing ingegeven door het College van<br>geneesheren-directeurs | 8         |

Wanneer u 🕏 klikt, verschijnt het voorlopige overzicht van de ingreep op het scherm.

| Algemene informatie                   |                                                                                                    |
|---------------------------------------|----------------------------------------------------------------------------------------------------|
| Datum implantatie                     | 07/04/2009                                                                                                    |
| Ingreep                               | Re-implantatie                                                                                                    |
| Conventionele indicatie               | 7.3 <b>Niet-ischemische gedilateerde cardiomyopathie</b><br>met een LV ejectiefractie = 35 %, NYHA klasse II of III<br>ondanks optimale therapie voor hartfalen sinds meer dan<br>3 maanden |
| Behandeling 1                         | T1 Diuretica                                                                                                    |
| Behandeling 2                         | T2 Beta blockers                                                                                                    |
| Behandeling 3                         | Ť.                                                                                                    |
| Behandeling 4                         | /                                                                                                    |
| Extra verduidelijking bij<br>T5       | 1                                                                                                    |
| LVEF %                                | 12                                                                                                    |
| Angiografie                           | Nee                                                                                                    |
| Scintigrafie                          | Ja                                                                                                    |
| NYHA-klasse                           |                                                                                                    |
| Opmerkingen                           | 1                                                                                                    |
| T                                     |                                                                                                    |
| Datum nrimo-implantatie               |                                                                                                    |
| Datum voorlaatste                     | ·<br>/                                                                                                    |
| re-implantatie                        |                                                                                                    |
| Implantatie                           |                                                                                                    |
| Duur van de implantatie               | 1                                                                                                    |
| Medische implanter                    | 1                                                                                                    |
| Hevige complicaties                   |                                                                                                    |
| Notities                              |                                                                                                    |
| Interne notities van de<br>instelling |                                                                                                    |
|                                       |                                                                                                    |
| <u>Terug naar vorige pagina</u>       | Registratie verwijderen                                                                                                    |

U kunt hier ofwel de registratie verwijderen, ofwel terugkeren naar de vorige pagina.

# X. Correctie van registraties na validatie

Indien na validatie van een registratie door de verantwoordelijke specialist blijkt dat de gevalideerde registratie nog fouten bevat, kan alsnog een correctie worden doorgevoerd voor deze registratie.

Om een correctie van een registratie aan te maken, opent u het betreffende overzicht. Indien aan de volgende voorwaarden voldaan is, verschijnt onderaan het overzicht de knop "Registratie corrigeren":

- Het moet steeds om de registratie gaan van de <u>laatste implantatie</u> in het systeem en er mogen op dat ogenblik geen andere openstaande registraties aanwezig zijn.
- De specialist die de correctie wenst aan te maken, moet dezelfde specialist zijn als de maker van de originele registratie (=verantwoordelijke specialist) en hij moet voor hetzelfde ziekenhuis ingelogd zijn.
- De administratief medewerker die de correctie wenst aan te maken, moet aan dezelfde specialist gelinkt zijn, als de maker van de originele registratie en hij moet voor hetzelfde ziekenhuis ingelogd zijn.
- De registratie mag nog geen terugbetalingsbeslissingen of administratieve controle hebben.

→ Indien u correctie wenst aan te maken voor een registratie waarvoor er wel reeds terugbetalingsbeslissingen of administratieve controle werden ingegeven, moet u contact opnemen met het College van geneesheren-directeurs op het volgend adres: defib@inami.fgov.be

Zij zullen de beslissingen / of administratieve controle verwijderen, na verwijdering van de beslissingen of administratieve controle kunt u de procedure volgen voor het corrigeren van een registratie zonder beslissing of administratieve controle.

Terug naar de vorige pagina

Notities wijzigen Registratie corrigeren

Wanneer u klikt op "Registratie corrigeren", gaat u naar de volgende pagina.

#### Een correctie starten

| Informatie                                                                                                    | fo       |
|----------------------------------------------------------------------------------------------------|----------|
| → Opaelet!                                                                                                    |          |
| <ul> <li>Indien u de gegevens binnen de registratie wijzigt, worden alle gegevens uit de originele registratie gekopieerd, buiten de gegevens in verband met de<br/>indicatie.</li> <li>Indien u de implantatiedatum wijzigt worden alle gegevens uit de originele registratie gekopieerd, buiten de gegevens in verband met de indicatie en</li> </ul> | e<br>het |
| <ul> <li>Instanti de inplatitativadad en interparte nego a la consiste regionado generoles a, autor de gegerene in respondence de maledad en<br/>ingeplante lossie en/of elektrodes.</li> </ul>                                                                                                    | iot      |
| Indien u het implantatietype wijzigt, worden alle gegevens van de registratie verwijderd en moet u de gehele registratie opnieuw ingeven.                                                                                                    |          |
| <ul> <li>Indien u de conventie wijzigt, worden alle gegevens van de registratie verwijderd en moet u de genele registratie opnieuw ingeven. U moet op de volge<br/>pagina een nieuwe implantatiedatum en implantatietype kiezen.</li> </ul>                                                                                                    | nde      |
| Algemene informatie uit de originele registratie                                                                                                    |          |
|                                                                                                    |          |
| implantatiedatum                                                                                                    |          |
| Original implementation Primo-implantation                                                                                                    |          |
|                                                                                                    |          |
| Welke gegevens wenst u te wijzigen? * * Verplichte vel                                                                                                    | den      |
| ◎ Gegevens binnen de registratie (geen wijziging implantatiedatum of implantatietype)                                                                                                    |          |
| <ul> <li>Implantatiedatum en/of implantatietype (binnen dezelfde conventie)</li> <li>(2)</li> </ul>                                                                                                    |          |
| Nieuwe implantatiedatum *                                                                                                    |          |
| Nieuw implantatietype *     C Re-implantatie                                                                                                    |          |
| C Toevoeging of vervanging elektrode(s)                                                                                                    |          |
| Een andere conventie kiezen                                                                                                    |          |
| Implantatiedatum tot 31/12/2014 (U moet op de volgende pagina de nieuwe implantatiedatum en het nieuwe implantatietype ingeven.)                                                                                                    |          |
| Terug naar het overzicht Correctie starten                                                                                                    |          |

Het blok "Algemene informatie uit de originele registratie", geeft de originele implantatiedatum en het originele implantatietype weer.

Het volgende blok geeft de verschillende mogelijkheden weer om tot een correctie over te gaan.

- 1) Keuze "Gegevens binnen de registratie (geen wijziging implantatiedatum of implantatietype)"
- 2) Keuze "Implantatiedatum en/of implantatietype" (binnen dezelfde conventie!):
  - Hier gelden dezelfde regels voor wat betreft de implantatiedatum en het implantatietype binnen de conventie van de originele registratie.
  - Het implantatietype van de originele registratie wordt niet meer getoond in deze lijst.
- 3) Keuze "Een andere conventie kiezen": deze keuze verschijnt alleen wanneer het nog mogelijk is om van conventie te veranderen.

Nadat u een keuze heeft gemaakt en op de knop "Correctie starten" heeft geklikt, wordt steeds een maximum aan gegevens uit de originele registratie opgehaald:

 $\rightarrow$  Voor de keuze "Gegevens binnen de registratie (geen wijziging datum of type)": Kopie van alle gegevens, behalve de gegevens over de indicatie.

 $\rightarrow$  Voor de keuze "Implantatiedatum en/of implantatietype" (binnen dezelfde conventie):

- Enkel wijzigen implantatiedatum: Kopie van alle gegevens, behalve de gegevens over de indicatie en de gegevens over toestel en elektrodes.
- Enkel wijzigen implantatietype: Alle gegevens worden gewist, u moet alles opnieuw ingeven.

- Wijzigen implantatiedatum en implantatietype: Alle gegevens worden gewist, u moet alles opnieuw ingeven.

→ Voor de keuze "Een andere conventie kiezen": Alle gegevens worden gewist. U moet op de volgende pagina een nieuwe implantatiedatum en implantatietype kiezen en daarna alles opnieuw ingeven.

De werkwijze voor het invullen van een correctie voor een registratie is identiek aan de werkwijze van een gewone registratie. Dit wil zeggen dat ook de correctie door een administratief medewerker kan worden aangevuld en dat de verantwoordelijke specialist de correctie moet valideren.

De correctie heeft na validatie een eigen nieuwe unieke registratiecode.

De correctie kan onbeperkt aantal keer uitgevoerd worden.

De originele aanvraag blijft zichtbaar via de patiëntenfiche zolang de correctie niet gevalideerd werd, eens de correctie gevalideerd is, verdwijnt deze registratie uit de lijst van implantaties voor deze patiënt.

De originele registratie en alle "tussentijdse" correcties blijven echter steeds consulteerbaar via hun registratiecode en dit via de homepagina en het zoekveld "registratiecode". Dit laatste is enkel geldig voor het ziekenhuis die de implantatie heeft geregistreerd.

Op het overzicht wordt altijd aangeduid dat het om een correctie gaat. Er worden ook 2 extra gegevens weergegeven op het overzicht in het geval van een correctie, nl. de "Registratiecode origineel" en de "Aanvraagdatum origineel". De "Registratiecode origineel" is echter enkel zichtbaar voor het ziekenhuis dat de eigenaar is van de originele registratiecode.

#### Patiënt: Een Voorbeeld

# Overzicht Dit is een correctie van de originele aanvraag tot terugbetaling Informatie registratie Registratiecode 101.13.000047.43 Aanvraagdatum 18/02/2013 Registratiecode origineel 101.13.000046.42 Aanvraagdatum origineel 18/02/2013

# Opmerking:

De patiëntgegevens (naam, voornaam, geboortedatum, geslacht, rijksregisternummer of identificatienummer, adres) kunnen niet via "Correctie na validatie" verbeterd worden:

Deze aanpassingen moet aangevraagd worden via het Contact Center eHealth. Voor meer informatie over het Contact Center eHealth zie p. 4.

# XI. Navigatie doorheen de applicatie

U kunt op verschillende manieren doorheen een registratieproces lopen.

# 1. <u>Knoppen "Vorige stap", "Later vervolledigen" en "Volgende stap"</u>

| Vorige stap | Later vervolledigen | Volgende stap |
|-------------|---------------------|---------------|
|             |                     |               |

Deze knoppen kunt u onderaan het scherm terugvinden tijdens het registratieproces.

- Via de knop "Vorige stap" gaat u van de huidige pagina terug naar de vorige pagina in de registratie. De ingevulde gegevens op de huidige pagina die nog niet werden bewaard in de databank zullen verloren gaan.

- Via de knop "Volgende stap" gaat u van de huidige pagina naar de volgende pagina in de registratie. Indien er fouten aanwezig zijn op de huidige pagina, krijgt u gepaste foutboodschappen. U moet u eerst deze fouten verbeteren alvorens u naar de volgende pagina kunt overgaan. Wanneer u de volgende pagina bereikt, werden de gegevens uit de vorige pagina bewaard in de databank.

- Via de knop "Later vervolledigen" bewaart u de huidig ingegeven gegevens en keert u terug naar de patiëntenfiche. U kunt deze registratie op een later tijdstip verder zetten via

| Elektrode 1                                   |                                                              |
|-----------------------------------------------|--------------------------------------------------------------|
| Туре                                          | B3 Ventriculair, bipolair - endocardiaal (alleen sense/pace) |
| Bedrijf                                       | Medevico                                                     |
| Model                                         | Petite (58cm) Petite 58 ERB                                  |
| Notificatiecode                               | 0000301528-45                                                |
| Classificatiecode                             | C.16.01.01.02                                                |
| Serienummer                                   | 54545                                                        |
| Reden bijkomende<br>implantatie van elektrode | 54545                                                        |
| Opmerkingen                                   | 1                                                            |

# 2. Links op het overzicht

Elektrodes aanpassen

Op elk overzicht (vóór de validatie) kunt u via de verschillende links onder elke informatiebox rechtstreeks terugkeren naar de bijhorende invulpagina.